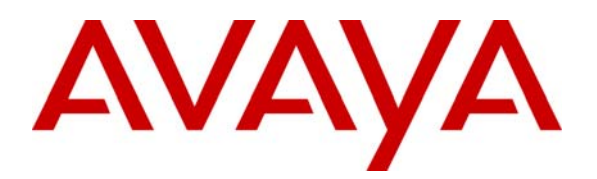

Avaya Solution & Interoperability Test Lab

# Configuring Cisco PIX Security Appliance with Microsoft Internet Authentication Service and Active Directory using RADIUS to Support Avaya VPNremote Phones – Issue 1.0

# Abstract

These Application Notes describe the steps to configure a Cisco PIX Security Appliance to support IPSec VPN tunnel termination of the Avaya VPNremote Phone. The PIX Security Appliance is configured to use the RADIUS protocol with the Microsoft Internet Authentication Service in conjunction with Microsoft Active Directory for authentication of VPNremote Phone users.

The Cisco Adaptive Security Device Manager (ASDM) is used to configure the PIX Security Appliance.

### **TABLE OF CONTENTS**

| 1. IN | NTRODUCTION                                               | 3  |
|-------|-----------------------------------------------------------|----|
| 2. N  | ETWORK TOPOLOGY                                           | 4  |
| 3. E  | QUIPMENT AND SOFTWARE VALIDATED                           | 5  |
| 4. M  | IICROSOFT ACTIVE DIRECTORY CONFIGURATION                  | 6  |
| 4.1.  | CREATE USER ACCOUNTS                                      | 6  |
| 4.2.  | CREATE USER GROUP                                         | 9  |
| 4.3.  | ADD USERS TO GROUP                                        | 11 |
| 5. M  | IICROSOFT IAS CONFIGURATION                               | 12 |
| 5.1.  | RADIUS CLIENT                                             |    |
| 5.2.  | REMOTE ACCESS POLICY                                      | 14 |
| 5.3.  | RADIUS Port Number                                        | 19 |
| 6. C  | ISCO PIX CONFIGURATION                                    | 20 |
| 6.1.  | AAA (RADIUS)                                              |    |
| 6.2.  | IP ADDRESS POOL                                           |    |
| 6.3.  | TUNNEL GROUP POLICY                                       |    |
| 6.4.  | TUNNEL GROUP                                              |    |
| 6.5.  | IKE                                                       |    |
| 6.6.  | IPSEC                                                     |    |
| 6.7.  | DEFAULT ROUTE                                             | 41 |
| 6.8.  | VPNREMOTE PHONE TO VPNREMOTE PHONE DIRECT AUDIO           |    |
| 7. A  | VAYA COMMUNICATION MANAGER CONFIGURATION                  | 43 |
| 7.1.  | IP CODEC SET CONFIGURATION                                | 43 |
| 7.2.  | IP NETWORK MAP CONFIGURATION                              |    |
| 7.3.  | IP NETWORK REGION CONFIGURATION                           | 45 |
| 7.4.  | ADD STATION                                               | 47 |
| 8. A  | VAYA VPNREMOTE PHONE CONFIGURATION                        | 48 |
| 8.1.  | VPNREMOTE PHONE FIRMWARE                                  |    |
| 8.2.  | CONFIGURING AVAYA VPNREMOTE PHONE                         | 48 |
| 9. V. | ERIFICATION                                               | 52 |
| 9.1.  | VPNREMOTE PHONE IPSEC STATISTICS                          |    |
| 9.2.  | PIX Logging                                               |    |
| 9.3.  | IAS LOGGING                                               | 53 |
| 9.4.  | AVAYA COMMUNICATION MANAGER "LIST REGISTERED-IP-STATIONS" | 55 |
| 9.5.  | AVAYA COMMUNICATION MANAGER "STATUS STATION"              | 55 |
| 10.   | TROUBLESHOOTING                                           | 56 |
| 10.1. | INCORRECT VPNREMOTE PHONE USER NAME (AD)                  | 57 |
| 10.2. | INCORRECT VPNREMOTE PHONE USER PASSWORD (AD)              |    |
| 10.3. | USER ACCOUNT: REMOTE ACCESS PERMISSION DISABLED (AD)      | 59 |
| 10.4. | USER ACCOUNT NOT ADDED TO GROUP (AD)                      | 60 |
| 10.5. | INCORRECT AUTHENTICATION METHOD (IAS)                     | 61 |
| 10.6. | INCORRECT RADIUS CLIENT IP ADDRESS (IAS)                  | 61 |
| 10.7. | IAS / PIX MISMATCHED SHARED SECRET (IAS)                  |    |
| 11.   | CONCLUSION                                                | 62 |
| 12.   | REFERENCES                                                | 63 |
|       |                                                           |    |

| EMH; Reviewed: | Solution & Interoperability Test Lab Application Notes | 2 of 64             |
|----------------|--------------------------------------------------------|---------------------|
| SPOC 1/18/2007 | ©2007 Avaya Inc. All Rights Reserved.                  | vpnphon_pix_ias.doc |

# 1. Introduction

These Application Notes describe the steps to configure a Cisco PIX Security Appliance, referred to as "PIX" throughout the remainder of these Application Notes, to support IPSec VPN (Virtual Private Network) tunnel termination of the Avaya VPNremote Phone. The PIX is configured to use the RADIUS (Remote Authentication Dial In User Service) protocol with the Microsoft Internet Authentication Service (IAS) in conjunction with Microsoft Active Directory (AD) for authentication of VPNremote Phone users. The Cisco Adaptive Security Device Manager (ASDM) application provides a Graphical User Interface to the PIX and is used to configure the PIX in these Application Notes.

The Avaya VPNremote<sup>™</sup> Phone is a software based IPSec VPN client integrated into the firmware of an Avaya 4600 Series IP Telephone. This capability allows the Avaya IP Telephone to be plugged in and used over a secure IPSec VPN from any broadband Internet connection. The end user experiences the same IP telephone features as if the phone was being used in the office. Avaya IP Telephone models supporting the Avaya VPNremote Phone firmware include the 4610SW, 4620SW, 4621SW, 4622SW and 4625SW.

Release 2 of the Avaya VPNremote Phone, used in these Application Notes, extends the support of head-end VPN gateways to include Cisco security platforms. The configuration steps described in these Application Notes utilize a PIX model 525. However, these configuration steps can be applied to other PIX models using the software version specified in **Table 1**.

XAuth is a draft RFC developed by the Internet Engineering Task Force (IETF) based on the Internet Key Exchange (IKE) protocol. The VPNremote Phone communicates with the PIX using IKE with a pre-shared key. XAuth allows security gateways to perform user authentication in a separate phase after the IKE authentication phase 1 exchange is complete. The VPNremote Phone uses the pre-shared key to authenticate with the PIX and creates a temporary secure path to allow the VPNremote Phone user to present credentials (username/password) to the PIX. The PIX passes the VPNremote Phone user credentials to the Microsoft IAS / AD server using the RADIUS protocol for authentication and policy checking. After the VPNremote Phone user authentication is successful, the PIX assigns an IP address to the VPNremote Phone from a preconfigured IP Address Pool.

# 2. Network Topology

The sample network implemented for these Application Notes is shown in **Figure 1.** The Main Campus location contains the PIX functioning as perimeter security device and VPN head-end. The Avaya WebLM License Manager, Phone Configuration File Server, Microsoft IAS, Microsoft AD, and DNS Server are all running on the same physical Windows 2003 Server connected to the trusted enterprise LAN. The Avaya S8710 Media Server and Avaya G650 Media Gateway are also located at the Main Campus.

The Avaya VPNremote Phones are located in the public network and configured to establish an IPSec tunnel to the Public (outside) IP address of the PIX. The PIX assigns IP addresses to the VPNremote Phones after successful authentication. The assigned IP addresses, also known as the inner addresses, will be used by the VPNremote Phones when communicating inside the IPSec tunnel and in the private corporate network to Avaya Communication Manager. Once the IPSec tunnel is established, the VPNremote Phone accesses the Phone Configuration File Server, DNS server, and WebLM server. The VPNremote Phone then initiates an H.323 registration with Avaya Communication Manager.

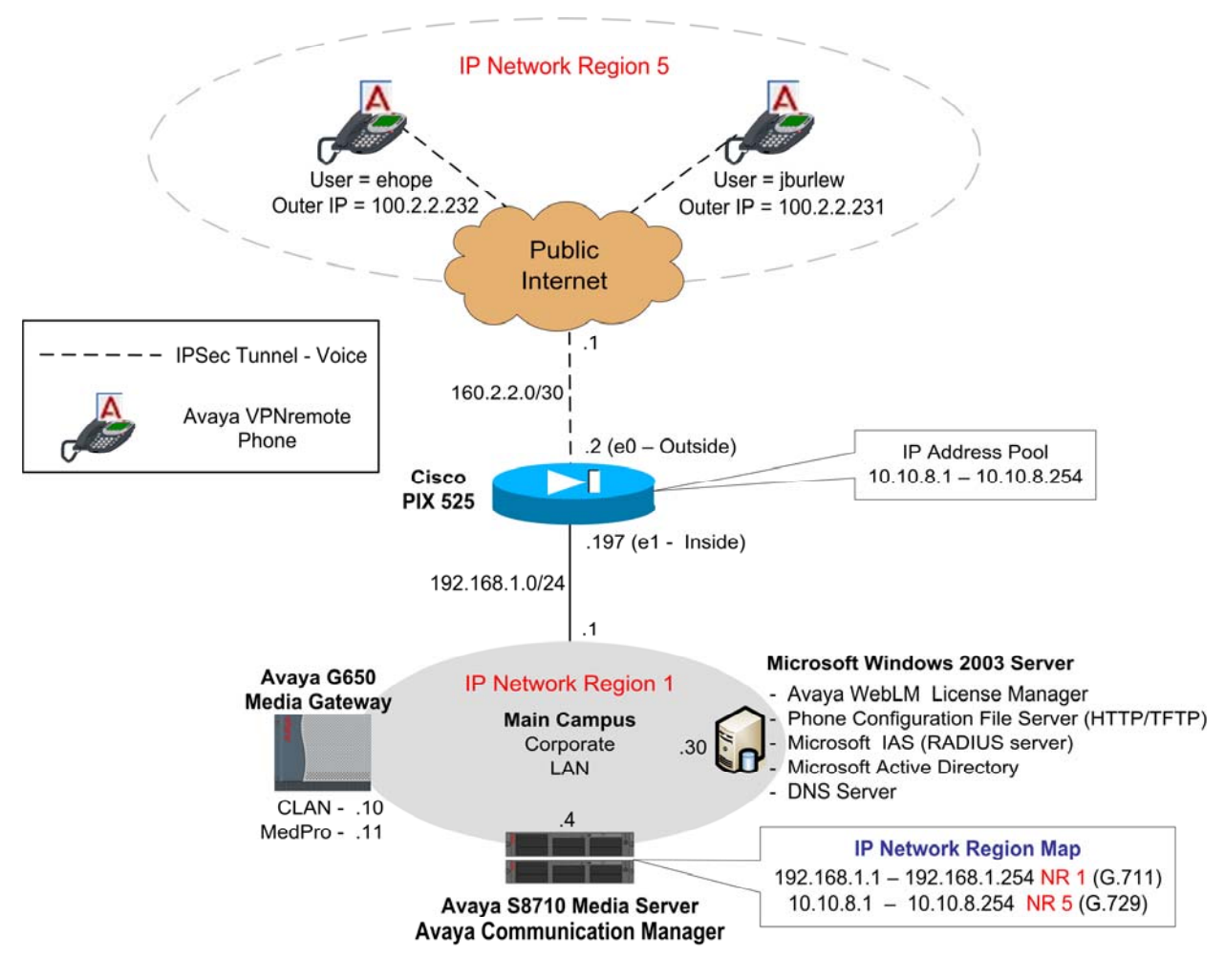

Figure 1: Network Diagram

| EMH; Reviewed: |  |
|----------------|--|
| SPOC 1/18/2007 |  |

Solution & Interoperability Test Lab Application Notes ©2007 Avaya Inc. All Rights Reserved. 4 of 64 vpnphon\_pix\_ias.doc

# 3. Equipment and Software Validated

The information in these Application Notes is based on the software and hardware versions list in **Table 1** below.

| Equipment                             | Software Version                      |
|---------------------------------------|---------------------------------------|
| Avava S8710 Madia Sarvar              | Avaya Communication Manager 3.1.2     |
| Avaya 38/10 Media Server              | (R013x.01.2.632.1)                    |
| Avaya G650 Media Gateway              |                                       |
| IPSI (TN2312BP)                       | FW 022 (HW6)                          |
| C-LAN (TN799DP)                       | FW 016 (HW1)                          |
| MedPro (TN2302AP)                     | FW 108 (HW12)                         |
| Avaya 4610SW IP Telephones            | R2.3.2 - Release 2 (a10bVPN232_1.bin) |
| Avaya 4625SW IP Telephones            | R2.5.2 - Release 2 (a25VPN252_1.bin)  |
| Avaya WebLM License Manager           | V4.3                                  |
| Cisco PIX model 525                   | 7.2(1)                                |
| Cisco Adaptive Security Device        | 5 2(1)                                |
| Manager                               | 5.2(1)                                |
| Microsoft Internet Authentication     | Windows 2003 Server                   |
| Service                               | IAS Version 5.2.3790                  |
| Microsoft Active Directory - User and | Windows 2003 Server                   |
| Computers                             | AD Version 5.2.3790                   |

#### Table 1 – Software/Hardware Version Information

# 4. Microsoft Active Directory Configuration

#### 4.1. Create User Accounts

The steps below create a new user account for one of the VPNremote Phones shown in **Figure 1**. These Application Notes assume Active Directory is installed and operational.

 On the Microsoft Windows 2003 Server running Active Directory, open the Active Directory Users and Computers application window by selecting Start > All Programs > Administrative Tools > Active Directory Users and Computers. Right click the Users folder and select New > User from the pop-up menu as shown below. Alternatively, the Create New Users icon from the tool bar can be used.

| 🐗 Active | Directory Users and Computers                                                                                                    |     |
|----------|----------------------------------------------------------------------------------------------------|-----|
| 🇳 Eile   | <u>A</u> ction <u>V</u> iew <u>W</u> indow <u>H</u> elp                                                                                                    |     |
| ⇔ ⇒      | 🗈 📧 💼 🗗 🗗 🖧 😤 🦉 🦉 🏷                                                                                                    | ž 🗖 |
| Active   | Directory Users and Computers [avaya-iywd507jk.interop.lab]<br>ved Queries<br>erop.lab<br>] Builtin<br>] Computers<br>] Domain Controllers<br>] ForeignSecurityPrincipals<br>Delegate Control<br>Find | ]   |
|          | New     Computer       All Tasks     Contact       New Window from Here     Group       Refresh     MSMQ Queue Alias       Properties     Printer                                                     |     |
|          | User       Help         Shared Folder                                                                                                    |     |

2. Enter the user information as highlighted below. All remaining fields may be left default. Click **Next** to continue.

| w Object - User     |                                |        |
|---------------------|--------------------------------|--------|
| Creat               | e in: interop.lab/             |        |
| <u>F</u> irst name: | Ed <u>I</u> nitials:           |        |
| Last name:          | Норе                           |        |
| Full n <u>a</u> me: | Ed Hope                        |        |
| User logon name     |                                |        |
| ehope               | @interop.lab                   | ·      |
| User logon name     | (pre- <u>₩</u> indows 2000):   |        |
| INTEROP\            | ehope                          |        |
|                     |                                |        |
|                     | < <u>B</u> ack. <u>N</u> ext > | Cancel |

**3.** Enter the password and the password policy options shown below. Click **Next** to continue then **Finish**.

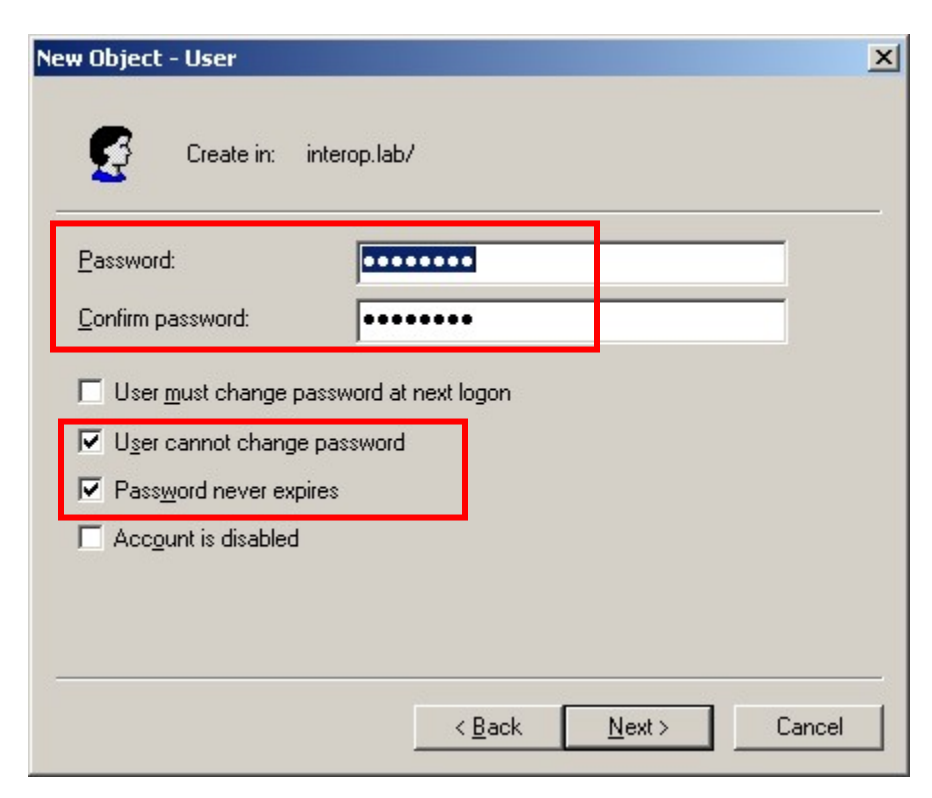

Solution & Interoperability Test Lab Application Notes ©2007 Avaya Inc. All Rights Reserved. **4.** The new account is now created with default properties, to allow this account to request authentication remotely, via an IPSec tunnel to the PIX, the account's Remote Access Permission must be enabled as shown below.

Edit the properties of the newly created user account by right click the account name under the Users folder. Select Properties from the pop-up window. Select the **Dial-in** tab then the **Allow access** option. All remaining fields can be left as default. Click **OK** to save and exit the user Properties window.

| d Hope Properties                                                                       |                                                 | ? :                              |
|-----------------------------------------------------------------------------------------|-------------------------------------------------|----------------------------------|
| Remote control Terminal Serv<br>General Address Account Profile<br>Member Of Dial-in Er | vices Profile  <br>  Telephones  <br>nvironment | COM+<br>Organization<br>Sessions |
| <ul> <li>Remote Access Permission (Dial-in or VPN)</li> <li>Allow access</li> </ul>     | I)—<br>                                         |                                  |
| C Deny access<br>C Control access through Remote Acces                                  | s <u>P</u> olicy                                |                                  |
|                                                                                         |                                                 |                                  |
| No Callback     Set by Caller (Routing and Remote Ac                                    | cess Service only)                              |                                  |
| Assign a Static IP Address                                                              |                                                 | •                                |
| Define routes to enable for this Dial-in connection.                                    | Static Rou                                      | tes                              |
| OK                                                                                      | Cancel                                          | Apply                            |

#### 4.2. Create User Group

The steps below create a new user group to allow all VPNremote Phone user accounts to be grouped together and used by IAS to apply a consistent access policy.

 From the Active Directory Users and Computers window, right click the Users folder and select the New > Group from the pop-up menu as shown below. Alternatively, the Create New Group icon from the tool bar can be used.

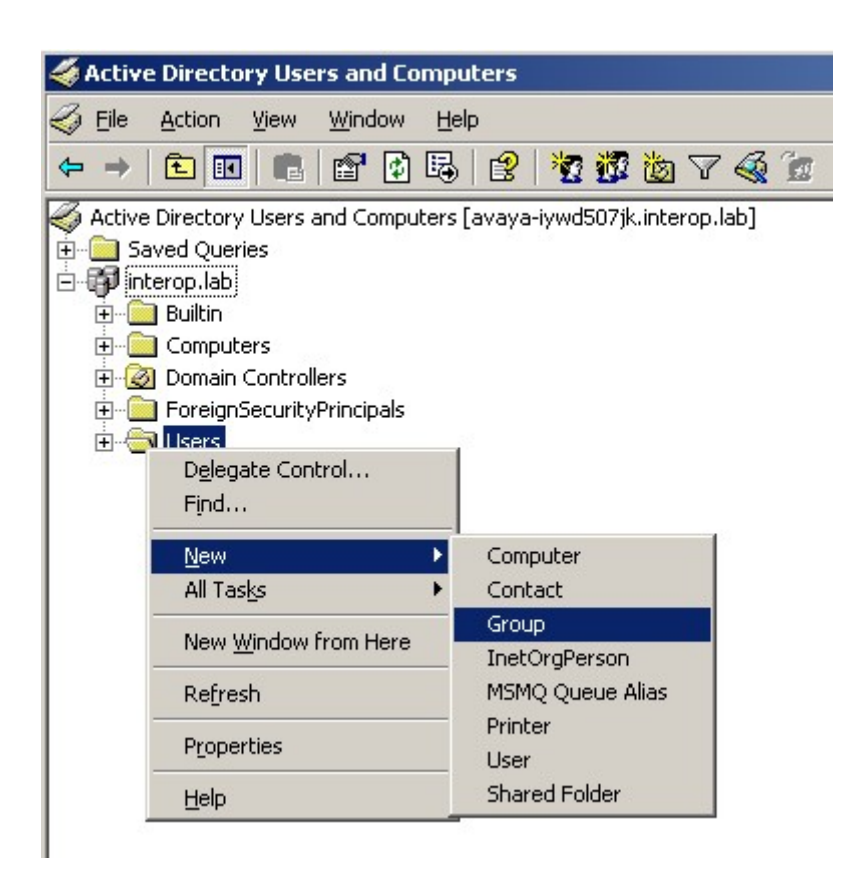

2. Enter a descriptive group name as highlighted below. All remaining fields may be left default. Click **OK**.

| lew Object - Group   |                | ×      |
|----------------------|----------------|--------|
| Create in: interc    | p.lab/         |        |
| Group n <u>a</u> me: |                |        |
| VPNphone Users       |                |        |
| C                    |                |        |
| VPNphope Lisers      | 00):           | -      |
|                      |                |        |
| Group scope          | Group type     |        |
| C Domain local       | Security       |        |
| 💿 <u>G</u> lobal     | O Distribution |        |
| C Universal          |                |        |
|                      | ] [            |        |
|                      |                |        |
|                      | ОК             | Cancel |
|                      |                |        |

#### 4.3. Add Users to Group

The steps below add the newly created user to the newly created user group.

1. Edit the properties of the newly created user group by right click the group name under the Users folder. Select **Properties** from the pop-up window. From the Properties window, select the **Members** tab then the **Add** button.

| VPN | phone Users Pro | perties                 | ? ×   |
|-----|-----------------|-------------------------|-------|
| Ge  | eneral Members  | Member Of Managed By    |       |
| ħ   | dembers:        |                         |       |
| F   | Name            | Active Directory Folder |       |
|     |                 |                         |       |
|     |                 |                         |       |
|     |                 |                         |       |
|     |                 |                         |       |
|     |                 |                         |       |
|     |                 |                         |       |
|     |                 |                         |       |
|     |                 |                         |       |
|     |                 |                         |       |
|     |                 |                         |       |
|     | A <u>d</u> d    | <u>B</u> emove          |       |
|     |                 |                         |       |
| _   |                 | OK Cancel               | Apply |
| -   |                 |                         |       |

 Enter the user name to add to the group. Entering the first few letters of the user name then clicking the Check Names button is a short cut for speed and accuracy. Click OK to save, then click OK again to exit the Group Properties window.

| elect Users, Contacts, or Computers                   |          | <u>? ×</u>          |
|-------------------------------------------------------|----------|---------------------|
| Select this object type:                              |          |                     |
| Users or Other objects                                | <u> </u> | Dbject Types        |
| From this location:                                   |          |                     |
| interop.lab                                           |          | Locations           |
| Enter the object names to select ( <u>examples)</u> : |          |                     |
| Ed Hope (ehope@interop.lab)                           |          | <u>C</u> heck Names |
|                                                       |          |                     |
| Advanced                                              | ок       | Cancel              |

# 5. Microsoft IAS Configuration

The steps below add the PIX to the IAS configuration as a RADIUS client. This enables IAS to exchange RADIUS messages with the PIX. These Application Notes assume the Microsoft Internet Authentication Service is installed and operational.

### 5.1. RADIUS Client

 Open the IAS application window by selecting Start > All Programs > Administrative Tools > IAS. Right click RADIUS Clients and select New Radius Client from the pop-up menu as shown below.

| 🎾 Internet Authen                | tication Service                |   |               |                            |          |      |
|----------------------------------|---------------------------------|---|---------------|----------------------------|----------|------|
| Eile <u>A</u> ction <u>V</u> iew | Help                            |   |               |                            |          |      |
|                                  |                                 |   |               |                            |          |      |
| 👳 Internet Authentic             | ation Service (Local)           |   | Friendly Name | Address                    | Protocol | Clie |
| RADIUS Client                    | New RADIUS <u>C</u> lient       |   | There are     | e no items to show in this | s view.  |      |
| Remote Acces                     | New                             | • |               |                            |          |      |
| E Connection R                   | ⊻iew                            | • | -             |                            |          |      |
|                                  | Re <u>f</u> resh<br>Export List |   |               |                            |          |      |
| l                                |                                 | _ |               |                            |          | •    |
| New Client                       | Help                            |   |               |                            |          |      |

2. Enter a descriptive name for the PIX and the IP address of the inside interface of the PIX for IAS to communicate with. Click Next to continue.

| New R | ADIUS Client                    |                                             | × |
|-------|---------------------------------|---------------------------------------------|---|
| Na    | ame and Address                 |                                             |   |
|       | Type a friendly name and either | r an IP Address or DNS name for the client. |   |
| ſ     | Eriendly name:                  | Cisco PIX-525                               |   |
|       | Client address (IP or DNS):     |                                             |   |
|       | 192.168.1.197                   | Verify                                      |   |
| L     |                                 |                                             |   |
|       |                                 |                                             |   |
|       |                                 |                                             |   |
|       |                                 |                                             |   |
|       |                                 |                                             |   |
|       |                                 |                                             |   |
|       |                                 |                                             |   |
|       |                                 | < Back Next > Cancel                        |   |

**3.** Enter a **Shared secret** text string. This shared secret is used by the PIX and IAS to authenticate each other for RADIUS communications. All remaining fields may be left default. Click **Finish**.

| w RADIUS Client                                                |                                                            | × |
|----------------------------------------------------------------|------------------------------------------------------------|---|
| Additional Information                                         |                                                            |   |
| If you are using remote access<br>vendor of the RADIUS client. | policies based on the client vendor attribute, specify the |   |
| <u>C</u> lient-Vendor:                                         | 38                                                         | 1 |
| RADIUS Standard                                                |                                                            | L |
| <u>S</u> hared secret:                                         | XXXXXXXXX                                                  | L |
| Confirm shared secret:                                         | ******                                                     | L |
| <u>Request must contain th</u>                                 | e Message Authenticator attribute                          |   |
|                                                                |                                                            |   |
|                                                                |                                                            |   |
|                                                                |                                                            |   |
|                                                                |                                                            |   |
|                                                                | Charle Divide Council                                      |   |

Solution & Interoperability Test Lab Application Notes ©2007 Avaya Inc. All Rights Reserved.

#### **5.2. Remote Access Policy**

The steps below create a new access policy to be used for RADIUS requests coming from the PIX on behalf of VPNremote Phones users.

 From the IAS main application window, right click Remote Access Policies and select New > Radius Access Policy from the pop-up menu to start the New Remote Access Policy Wizard.

| 🎾 Internet Authenti     | cation Service           |                                          |       |
|-------------------------|--------------------------|------------------------------------------|-------|
| <u>File Action View</u> | Help                     |                                          |       |
| ← →   🔁 🚺 🛛             | i 🖪   😫                  |                                          |       |
| 👳 Internet Authenticat  | tion Service (Local)     | Name                                     | Order |
| RADIUS Clients          | Logging                  | There are no items to show in this view. |       |
|                         | New Remote Access Policy |                                          |       |
|                         | <u>N</u> ew ▶            | Remote Access Policy                     |       |
|                         | <u>V</u> iew ►           |                                          |       |
| New Remote Access Po    | Refresh<br>Export List   |                                          |       |
|                         | Help                     |                                          |       |

2. Select Set up a custom policy and enter a descriptive policy name. Click Next to continue.

| New Remote Acces                                                      | ss Policy Wizard                                                                                                    | ×      |
|-----------------------------------------------------------------------|----------------------------------------------------------------------------------------------------|--------|
| Policy Configur<br>The wizard c                                       | ration Method<br>an create a typical policy, or you can create a custom policy.                                                           | ŷ      |
| How do you w<br>O <u>U</u> se the<br><u>S</u> et up<br>Type a name th | vant to set up this policy?<br>a wizard to set up a typical policy for a common scenario<br>a custom policy<br>hat describes this policy. |        |
| Policy name:                                                          | VPNphone Users Policy<br>Example: Authenticate all VPN connections.                                                                       |        |
|                                                                       | < <u>B</u> ack <u>N</u> ext >                                                                                                    | Cancel |

Solution & Interoperability Test Lab Application Notes ©2007 Avaya Inc. All Rights Reserved. 14 of 64 vpnphon\_pix\_ias.doc **3.** From the Policy Conditions window, click **Add** (not shown). Select the attributes to be applied to this access policy. The **Windows-Groups** attribute is used in the sample configuration as show below. Click **Add**.

| <b>Sel</b> | ect Attribute           | ?                                                | × |
|------------|-------------------------|--------------------------------------------------|---|
| Selec      | t the type of attribute | to add, and then click the Add button.           |   |
| Attribu    | ite types:              |                                                  | _ |
| Nam        | ie                      | Description                                      |   |
| Calle      | d-Station-Id            | Specifies the phone number dialed by the use     |   |
| Callir     | ng-Station-Id           | Specifies the phone number from which the c      |   |
| Clier      | t-Friendly-Name         | Specifies the friendly name for the RADIUS c     |   |
| Clier      | t-IP-Address            | Specifies the IP address of the RADIUS clier     |   |
| Clier      | t-Vendor                | Specifies the manufacturer of the RADIUS pr      |   |
| Day-       | And-Time-Restric        | Specifies the time periods and days of week      |   |
| Fram       | ed-Protocol             | Specifies the protocol that is used.             |   |
| MS-F       | RAS-Vendor              | Description not yet defined                      |   |
| NAS        | -Identifier             | Specifies the string that identifies the NAS the |   |
| NAS        | -IP-Address             | Specifies the IP address of the NAS where the    |   |
| NAS        | -Port-Type              | Specifies the type of physical port that is user |   |
| Serv       | ісе-Туре                | Specifies the type of service that the user ha   |   |
| Tune       | el-Tupe                 | Specifies the tunneling protocols used           |   |
| Wine       | lows-Groups             | Specifies the Windows groups that the user       | - |
| 1          |                         |                                                  |   |
|            |                         | A <u>d</u> d Cancel                              |   |

**4.** The Active Directory VPNphone Users group is added to this access policy as shown below. Click **Add**.

| Groups                                   |                | ? ×    |
|------------------------------------------|----------------|--------|
| The following groups are currently in th | nis condition. |        |
| Name                                     |                |        |
|                                          |                |        |
|                                          |                |        |
|                                          |                |        |
|                                          |                |        |
|                                          |                |        |
|                                          |                |        |
| Add                                      |                |        |
|                                          |                |        |
|                                          | OK             | Cancel |

5. Enter the group name created in Section 4.2. Entering the first few letters of the group name then clicking the **Check Names** button is a short cut for speed and accuracy. Click **OK**, followed by **OK** and then **Next** to continue.

| Select Groups                                         |    | ?×           |
|-------------------------------------------------------|----|--------------|
| Select this object type:                              |    |              |
| Groups                                                |    | Object Types |
| <u>F</u> rom this location:                           |    |              |
| interop.lab                                           |    | Locations    |
| Enter the object names to select ( <u>examples)</u> : |    |              |
| VPNphone Users                                        |    | Check Names  |
|                                                       |    |              |
| Advanced                                              | OK | Cancel       |
|                                                       |    |              |

6. Enable remote access permissions. Click Next to continue.

| New Remote Access Policy Wizard                                                                                                    | ×      |
|----------------------------------------------------------------------------------------------------|--------|
| Permissions<br>A remote access policy can either grant or deny access to users who match the<br>specified conditions.                               | ŷ      |
| If a connection request matches the specified conditions: <ul> <li>Deny remote access permission</li> <li>Grant remote access permission</li> </ul> |        |
|                                                                                                    |        |
| <u> &lt; B</u> ack <u>N</u> ext >                                                                                                    | Cancel |

#### 7. Click Edit Profile.

| New Remote Access Policy Wizard                                                                                                    | ×      |
|----------------------------------------------------------------------------------------------------|--------|
| <b>Profile</b><br>You can make changes to the profile for this policy.                                                                                                    | ŷ      |
| A profile is a collection of settings applied to connection requests that have been<br>authenticated. To review or change the default profile for this policy, click Edit Profi | ile.   |
| <u>E</u> dit Profile                                                                                                    |        |
|                                                                                                    |        |
| < <u>B</u> ack                                                                                                    | Cancel |

8. Select the Authentication tab. Ensure Unencrypted authentication (PAP, SPAP) is enabled with a check mark. Click OK, followed by OK and then Finished to complete the wizard.

| Edit Dial-in Profile                                            |                                       |                           | <u>?</u> × |
|-----------------------------------------------------------------|---------------------------------------|---------------------------|------------|
| Dial-in Constraints<br>Authentication                           | IP<br>Encryption                      |                           | Multilink  |
| Select the authentication met                                   | hods you want t                       | o allow for this c        | onnection. |
| EAP Methods                                                     |                                       |                           |            |
| Microsoft Encrypted Au                                          | Ithentication ver                     | sion <u>2</u> (MS-CHAI    | P v2)      |
| I✓ User can <u>c</u> hange<br>I✓ <u>M</u> icrosoft Encrypted Au | e password after<br>Ithentication (MS | it has expired<br>3-CHAP) |            |
| 🔽 U <u>s</u> er can change                                      | e password after                      | it has expired            |            |
| Encrypted authentication                                        | on (CHAP)                             | _                         |            |
| Unencrypted authentic                                           | ation (PAP, SPA                       | Pj                        |            |
| Unauthenticated access                                          |                                       |                           |            |
| Allo <u>w</u> clients to connect method.                        | t without negotia                     | ating an authenti         | ication    |
|                                                                 |                                       |                           |            |
|                                                                 |                                       |                           |            |
| [                                                               | ОК                                    | Cancel                    |            |

#### 5.3. RADIUS Port Number

IAS must use a common UDP port number when communicating with RADIUS clients such as the PIX. By default, IAS uses UDP port number 1812 for RADIUS. Port 1812 is the officially assigned port number for RADIUS as stated in the RADIUS standard, RFC 2865 [9].

The following step describes how to verify the default port number IAS is configured to use for the RADIUS protocol.

1. From the IAS main application window, right click **Internet Authentication Services** and select **Properties** from the pop-up menu.

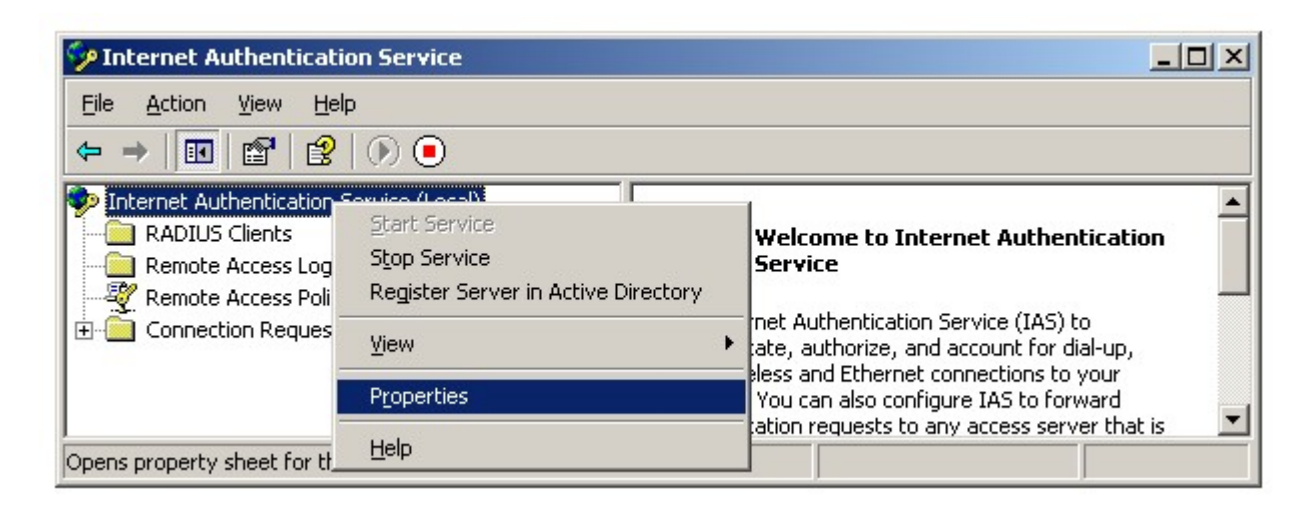

2. Select the Ports tab and note the configured port numbers.

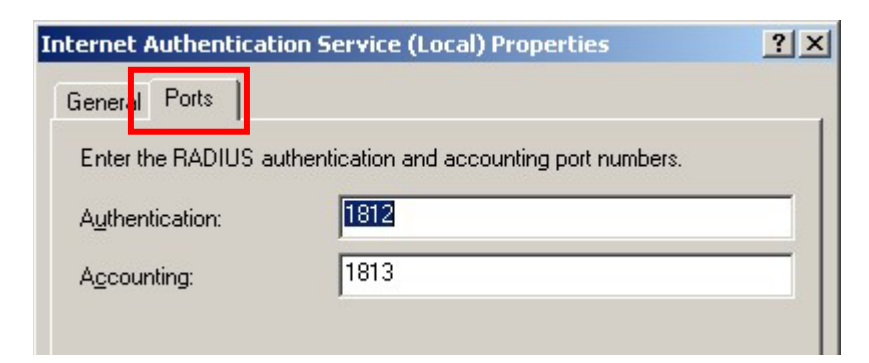

# 6. Cisco PIX Configuration

These Application Notes assume both the PIX and Cisco ASDM application are installed and operational.

From the **ASDM Home** screen, compare the version of the PIX, as shown in the Device Information pane, with the PIX software version listed in Table 1. Select the **License** tab to identify the IPSec encryption algorithms licensed for use. Encryption algorithms other than DES require the installation of an enhanced encryption license from Cisco. See [9] for additional information. Also verify the status and configuration of the network interfaces as shown in the Interface Status pane.

| evice Informati | on            |                        |                 |
|-----------------|---------------|------------------------|-----------------|
| General License |               |                        |                 |
| Host Name:      | pixfirewall.d | lefault.domain.invalio | 1               |
| PIX Version:    | 7.2(1)        | Device Uptime:         | 25d 20h 20m 59s |
| ASDM Version:   | 5.2(1)        | Device Type:           | PIX 525         |
| Firewall Mode:  | Routed        | Context Mode:          | Single          |
| Total Flash:    | 16 MB         | Total Memory:          | 128 MB          |

| eneral Licen | se            |                             |           |
|--------------|---------------|-----------------------------|-----------|
| noryption:   | 3DES-AES      | GTP/GPRS:                   | Disabled  |
| ailover:     | Disabled      | VPN Peers:                  | Unlimited |
| ax VLANs:    | 25            | Max Physical<br>Interfaces: | 6         |
| icense:      | Restricted(R) |                             |           |

| Interface | IP Address/Mask  | Line | Link | Kbps |
|-----------|------------------|------|------|------|
| inside    | 192.168.1.197/24 | 🕤 up | 🕤 up | 1    |
| outside   | 160.2.2.2/30     | 😧 up | 😧 up | 0    |

## 6.1. AAA (RADIUS)

The steps below create a new AAA Server Group and add the Microsoft IAS server to the group as a RADIUS Server.

1. From the ASDM GUI, select Configuration > Properties > AAA Setup > AAA Server Groups. Click Add.

| Eile Ontions Too                                                                             | 2 for PIX - 192.168.1.197      | 2                                                                                                    |                               |
|----------------------------------------------------------------------------------------------|--------------------------------|----------------------------------------------------------------------------------------------------|-------------------------------|
| Home C                                                                                       | Configuration Monitoring       | Sack Forward Packet Tracer Refresh Save Help                                                                                                    | Cisco Systems                 |
| Interfaces<br>Security Policy<br>NAT<br>VPN<br>Colobal Objects<br>Routing<br>Cilobal Objects | Configuration > Properties > A | A Setup > AAA Server Groups AAA Server Groups AAA server groups Server Group Protocol Accounting Mode Res LOCAL LOCAL Servers in the selected group Server Name or IP Address Interface Tir Apply Reset | Intervention Mode             |
|                                                                                              | p                              | r≪admin> 15 ∉                                                                                                    | 🛱 🛛 🔒 12/5/06 10:50:12 PM UTC |

2. Enter a descriptive Server Group name and select **RADIUS** from the Protocol drop down menu. All remaining fields can be left as default. Click **OK**.

| 🚰 Add AAA Server Group                             |                                      |                                  | × |
|----------------------------------------------------|--------------------------------------|----------------------------------|---|
| Configure AAA server gro<br>RADIUS and TACACS+ pro | oup. The Accounting Mode<br>ptocols. | attribute is only applicable for |   |
| Server Group:                                      | AAA-VPNPHONE                         |                                  |   |
| Protocol:                                          | RADIUS                               | ]                                |   |
| Accounting Mode:                                   | C Simultaneous                       | Single                           |   |
| Reactivation Mode:                                 | • Depletion                          | C Timed                          |   |
| Dead Time:                                         | 10                                   | minutes                          |   |
| Max Failed Attempts:                               | 3                                    | ]                                |   |
| ОК                                                 | Cancel                               | Help                             |   |

**3.** Highlight the newly created AAA Server Group and click the lower **Add** button to add the Microsoft IAS server to the new server group as shown below.

| 💼 Cisco ASDM 5.2 for PIX - 192.168.1.197                                                                                                    |                                                                                                    |                               |                                        |                                                                         |
|----------------------------------------------------------------------------------------------------|----------------------------------------------------------------------------------------------------|-------------------------------|----------------------------------------|-------------------------------------------------------------------------|
| <u>File Options Tools Wizards Help</u>                                                                                                    |                                                                                                    |                               | Search:                                | Find -                                                                  |
| Home Configuration Monitoring                                                                                                    | Back Forward Packet Tracer                                                                                                    | Refresh Save                  | ?<br>Help                              | CISCO SYSTEMS                                                           |
| Interfaces       Startup Wizard         Interfaces       AAA Setup         Security Policy       AAA Setup         NAT       Ath Dubate         Interfaces       Ath Dubate         NAT       Certificate         VPN       Drive Access         Image: Contiguration of the poly of the poly of the p | S > AAA Setup > AAA Server Groups AAA Server Groups AAA server groups Map AAA server groups Server Group Prot LOCAL LOCAL LOCAL LOCAL AAA-VPNPHONE RADIUS Scal Servers in the selected group Scal Server Name or IP Address | ocol Accounting Mor<br>Single | de Reactivation Mode Depletion Timeout | Add<br>Edit<br>Delete<br>Edit<br>Delete<br>Move Up<br>Move Down<br>Test |
|                                                                                                    |                                                                                                    | <admin> 15</admin>            |                                        | 12/5/06 10:53:32 PM UTC                                                 |

**4.** Select the PIX network interface to use when communicating with the Microsoft IAS server and enter the IAS server's IP address or FQDN if DNS is used.

For RADIUS Parameters, the Server Authentication and Accounting Port numbers must match the Port numbers used by the IAS server. See Section 5.3.

The Server Secret Key entered here must match the Shared Secret Key configured in IAS. See Section 5.1.

**Note**: Although the Accounting service is not being used in the sample configuration, it is recommended to change the Accounting Port number to match IAS.

All remaining fields can be left as default. Click **OK**, then click **Apply** to save changes.

| 🚰 Add AAA Server            |              | × |
|-----------------------------|--------------|---|
| Server Group:               | AAA-VPNPHONE |   |
| Interface Name:             | inside 💌     |   |
| Server Name or IP Address:  | 192.168.1.30 |   |
| Timeout:                    | 10 seconds   |   |
| RADIUS Parameters           |              | 8 |
| Server Authentication Port: | 1812         |   |
| Server Accounting Port:     | 1813         |   |
| Retry Interval:             | 10 seconds   |   |
| Server Secret Key:          | avaya123     |   |
| Common Password:            |              |   |
| ACL Netmask Convert:        | Standard     |   |
|                             |              | 2 |
| ок                          | Cancel Help  |   |

**5.** At this point, the AAA configuration on the PIX is complete. To verify the RADIUS configuration and connectivity to the Microsoft IAS RADIUS server, click the **Test** button as shown below.

| Bit       Configuration       Mondring       Bok       Proved       Procest       Procest                                                                                                    | 🔂 Cisco ASDM 5.2 for PIX - 192.168.1.197                                                                                                    |                                                                                                    | _ <b>_</b> _×                                                                                                    |
|----------------------------------------------------------------------------------------------------|----------------------------------------------------------------------------------------------------|----------------------------------------------------------------------------------------------------|----------------------------------------------------------------------------------------------------|
| Image: Configuration       Image: Configuration       Image: Configuration <th< td=""><td><u>File Options Tools Wi</u>zards <u>H</u>elp</td><td></td><td>Search: Find 👻</td></th<> | <u>File Options Tools Wi</u> zards <u>H</u> elp                                                                                                    |                                                                                                    | Search: Find 👻                                                                                                    |
| Hore     Configuration     Motioning     Book     Forward     Packet Tracer     Refresh     Save     Hop       Interfaces     Startup Ward     AAA Server Groups       Interfaces     Image: Startup Ward     AAA Server Groups       Security Policy     AAA Server Groups       AAA Server Groups     AAA Server Groups       AAA Server Groups     AAA Server Groups       AAA Server Groups     AAA Server Groups       AAA Server Groups     AAA Server Groups       AAA Server Groups     AAA Server Groups       AAA Server Groups     AAA Server Groups       AAA Server Groups     AAA Server Groups       AAA Server Groups     AAA Server Groups       AAA Server Groups     AAA Server Groups       AAA Server Groups     AAA Server Groups       AAA Server Groups     Server Single       AAB Server Groups     Server Single       Barting     Artis Spooling       Pip Device Administration     Server Name or P Address       Properties     Sister P Name or P Address       Solution Virong     Server Name or P Address       Properties     Sister P Name or P Address       Sister P Contos     More Day       Properties     Sister P Ragneti       Properties     Sister P Ragneti       Properties     Sister P R                                                                                                    |                                                                                                    | a o i 🗗 i a 💷 🤌                                                                                                    | CISCO SYSTEMS                                                                                                    |
| Configuration > Properties > AAA Setup > AAA Server Groups         Interfaces         Security Policy         Security Policy         AAA Server Group         AAA Server Groups         AAA Server Groups         AAA Server Group         AAA Server Groups         AAA Server Group         AAA Server Group         AAA Server Group         Berver Server Name or Probable         Berver Sin the selected group         Server Name or P Address         Properties         Properties         Properties         Properties         Properties         Properties         Properties         Properties         Properties         Strever Site Policy Core      <                                                                                                    | Home Configuration Monitoring E                                                                                                    | Back Forward Packet Tracer Refresh Save Help                                                                                                    |                                                                                                    |
| Is admin> 15                                                                                                    | Interfaces         Interfaces         Security Policy         Image: Security Policy         Image: Policy Policy | A Setup > AAA Server Groups AAA Server Groups AAA server groups AAA server groups Server Group Protocol Accounting Mode R AAA-VPNPHONE RADIUS Single Dep LOCAL LOCAL  Servers in the selected group Server Name or IP Address Interface 192.168.1.30 Inside Apply Re sedmine 15 | eactivation Mode<br>etion Edit<br>Delete<br>Timeout Add<br>Edit<br>Delete<br>Move Up<br>Move Down<br>Test<br>eset |

6. Select Authentication and enter the username and password of a valid user configured in Active Directory, Section 4.1. Click OK to initiate the test.

| 🚰 Test AAA Server -192.            | .168.1.30                   | × |
|------------------------------------|-----------------------------|---|
| To test the following AA password. | A server enter username and |   |
| AAA Server Group:                  | AAA-VPNPHONE (RADIUS)       |   |
| Host:                              | 192.168.1.30                |   |
| C Authorization                    | Authentication              |   |
| Username:                          | ehope                       |   |
| Password:                          | *****                       |   |
|                                    |                             |   |
| ок                                 | Cancel                      |   |

7. The following window appears if the RADIUS authentication request to the Microsoft IAS and Active Directory server is successful. Click **OK** to continue.

If the test fails, verify the Microsoft IAS and Active Directory configuration as well as the PIX AAA configuration steps above. See Section 10 for troubleshooting tips.

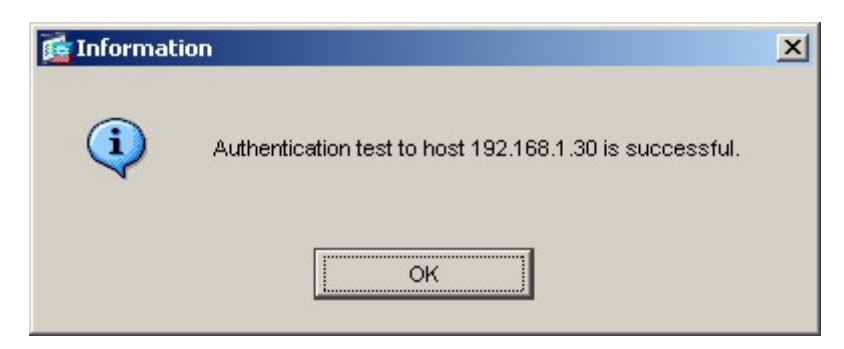

#### 6.2. IP Address Pool

The steps below create an IP Address Pool for the PIX to use for assigning IP addresses to VPNremote Phones as the "inner address" when an IPSec tunnel is successfully established.

1. From the ASDM GUI, select Configuration > VPN > IP Address Management > IP Pools. Click Add.

| Cisco ASDM 5                         | 5.2 for PIX - 19     | 2.168.1.197                                                              |           |                                                   |                                                                 |                                            |                                 |                                                    |                                      |                       |
|--------------------------------------|----------------------|--------------------------------------------------------------------------|-----------|---------------------------------------------------|-----------------------------------------------------------------|--------------------------------------------|---------------------------------|----------------------------------------------------|--------------------------------------|-----------------------|
| File Options To                      | ools <u>Wi</u> zards | Help                                                                     |           |                                                   |                                                                 |                                            |                                 | Sea                                                | arch:                                | Find 👻                |
| Home                                 | Configuration        | Monitoring                                                               | Back      | )<br>Forward                                      | Racket Tracer                                                   | <b>R</b> efresh                            | <b>I</b><br>Save                | <b>?</b><br>Help                                   |                                      | CISCO SYSTEMS         |
| Interfaces<br>Security Policy<br>NAT | Configuration        | n > VPN > IP Ad<br>Mzard<br>ral<br>dress Managemen<br>ssignment<br>Pools | dress Mar | nagement ><br>IP Pools<br>Create nam<br>This para | IP Pools<br>ned IP Address poo<br>ameter is enforce<br>pol Name | lis.<br>Id in either a ∖<br>Starting Addre | 'PN <u>tunne</u><br>ss <u> </u> | <u>I group</u> or <u>group ;</u><br>Ending Address | Dolicy configuration.<br>Subnet Mask | Add<br>Edit<br>Delete |

2. Enter a descriptive name and the IP address range to be assigned to VPNremote Phones. This address range must not overlap with any addresses on the private enterprise network and must be routable within the enterprise network. Click **OK** to complete.

| Name:                | vpnphone-ip-pool |   |
|----------------------|------------------|---|
| Starting IP Address: | 10.10.8.1        |   |
| Ending IP Address:   | 10.10.8.254      |   |
| Subnet Mask:         | 255.255.255.0    | - |

Solution & Interoperability Test Lab Application Notes ©2007 Avaya Inc. All Rights Reserved.

### 6.3. Tunnel Group Policy

The steps below create a Group Policy to be used for VPNremote phones. Creating a VPNremote Phone Group Policy allows for easier management of VPNremote Phones.

1. From the ASDM GUI, select **Configuration > VPN > General > Group Policy**. Click the **Add** button then **Internal Group Policy** from the drop down menu that appears.

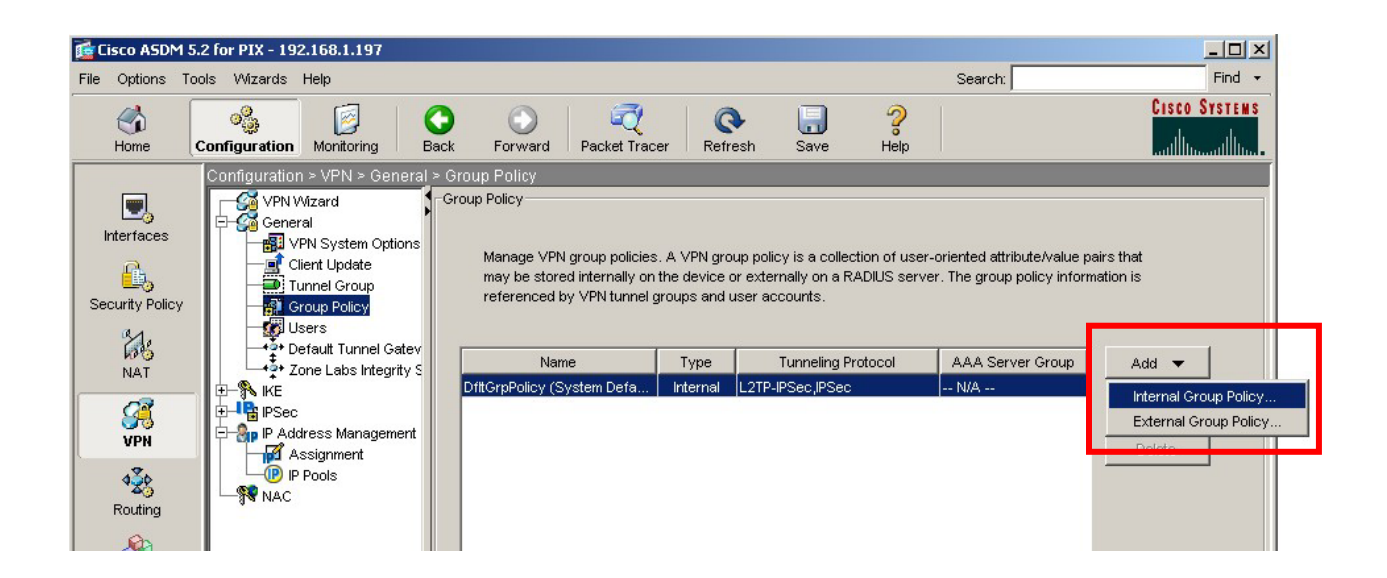

2. Configure the highlighted fields shown below. All remaining fields may be left as default. Click the **IPSec** tab to continue.

| Tunneling Protocols:  | 🗌 Inherit | IPSec                 | L2TP over IPSec |
|-----------------------|-----------|-----------------------|-----------------|
| Filter:               | 🔽 Inherit |                       | Manage          |
| Connection Settings   |           |                       |                 |
| Access Hours:         | 🔽 Inherit |                       | Manage          |
| Simultaneous Logins:  | 🗖 Inherit | 1                     |                 |
| Maximum Connect Time: | 🔽 Inherit | Unlimited             | minutes         |
| Idle Timeout:         | 🔽 Inherit | Unlimited             | minutes         |
| Servers               |           |                       |                 |
| DNS Servers:          | 🔲 Inherit | Primary: 192.168.1.30 | Secondary:      |
| WINS Servers:         | 🔽 Inherit | Primary:              | Secondary:      |
| DHCP Scope:           | 🔽 Inherit |                       |                 |

**3.** Configure the highlighted fields shown below. All remaining fields may be left as default. It is recommended to disable **Re-authentication on IKE Re-key** especially for VPNremote Phone implementations that do not allow user passwords to be stored in flash memory. Users would have to re-renter their password into the VPNremote Phone every time an IKE re-key occurs. **IP Compression** and **Perfect Forward Secrecy** are not enabled on the VPNremote Phone. Click **OK** to complete.

|                                         | _                      |                    |                    |                       |
|-----------------------------------------|------------------------|--------------------|--------------------|-----------------------|
| Name: VPNPHONE-grp                      |                        |                    |                    |                       |
| eneral IPSec Client Configuration C     | lient Firewall   Hardv | vare Client 🗍 NAC  | :]                 |                       |
| Check an Inherit checkbox to let the co | prresponding setting t | ake its value fron | n the default grou | p policy.             |
| Re-authentication on IKE Re-key:        | 🗖 Inherit              | C Enable           | Oisable            |                       |
| IP Compression:                         | 🗖 Inherit              | C Enable           | Disable            |                       |
| Perfect Forward Secrecy:                | 🗖 Inherit              | C Enable           | Oisable            |                       |
| Tunnel Group Lock:                      | 🔽 İnherit              |                    | <b>•</b>           |                       |
| -Client Access Rules                    |                        |                    |                    |                       |
|                                         |                        |                    |                    |                       |
|                                         |                        |                    |                    | Add<br>Edit<br>Delete |
|                                         |                        |                    |                    | Add<br>Edit<br>Delete |

### 6.4. Tunnel Group

The steps below create a Tunnel Group to be used for VPNremote phones. The Tunnel Group allows a single security association to be used for IKE Phase 1 with all VPNremote Phones. This makes for easier management of VPNremote Phone devices from the PIX perspective. Because a single IKE security association is used for all VPNremote Phones assigned to the same tunnel group, a limited amount of PIX resources are used.

1. From the ASDM GUI, select Configuration > VPN > General > Tunnel Group. Click the Add button then IPSec for Remote Access from the drop down menu that appears.

| 🔂 Cisco ASDM 5.2 for PIX - 192.168.1.197                                                                      |                                                                                                    |                                          |                                                                 |
|----------------------------------------------------------------------------------------------------|----------------------------------------------------------------------------------------------------|------------------------------------------|-----------------------------------------------------------------|
| File Options Tools Wizards Help                                                                               |                                                                                                    | Search:                                  | Find 👻                                                          |
| Home Configuration Monitoring                                                                                 | Sack Forward Packet Tracer Refresh                                                                                  | Save Help                                | CISCO SYSTEMS                                                   |
| Configuration > VPN > General<br>VPN Wizard<br>General<br>VPN System Options<br>Client Update<br>Group Policy | > Tunnel Group<br>-Tunnel Group<br>Manage VPN tunnel groups. A VPN tunnel gr<br>or WebVPN connection.               | oup represents a connection specific rec | ford for a IPSec                                                |
| NAT                                                                                                    | Name Iy<br>DefaultRAGroup (psec-ra<br>DefaultL2LGroup (psec-l2)                                                     | DttGrpPolicy DttGrpPolicy DttGrpPolicy   | Add ▼<br>IPSec for Remote Access<br>IPSec for LAN to LAN Access |
| VPN<br>VPN<br>Address Management<br>Assignment<br>P Pools<br>NAC                                              |                                                                                                    |                                          |                                                                 |
| Properties                                                                                                    | Specify the delimeter to be used when parsi<br>received when tunnels are being negotiated.<br>Group Delimiter: None | ng tunnel group names from the user nam  | ie that are                                                     |
| Configuration changes saved successfully.                                                                     | A                                                                                                    | nply Reset                               | 12/8/06 6:16:39 PM UTC                                          |

**2.** Configure the highlighted fields shown below. All remaining fields can be left as default. The Group Policy created in the Section 6.3 is assigned to this Tunnel Group. Click the **Authentication** tab to continue.

| 📸 Add Tunnel Group                                                               | × |
|----------------------------------------------------------------------------------|---|
| Name: VPNPHONE Type: jpsec-ra                                                    |   |
| General IPSec PPP                                                                |   |
| Configure general access attributes from the following sub-tabs.                 |   |
| Basic Authentication Authorization Accounting Client Address Assignment Advanced |   |
| Group Policy: VPNPHONE-grp                                                       |   |
|                                                                                  |   |
| Strip the realm from username before passing it on to the AAA server             |   |
|                                                                                  |   |
| Strip the group from username before passing it on to the AAA server             |   |
| Password Management                                                              |   |
| Override account-disabled indication from AAA server                             |   |
| Enable notification upon password expiration to allow user to change password    |   |
| Enable notification prior to expiration Notify days prior to expiration          |   |
|                                                                                  |   |
| OK Conset Hole                                                                   |   |
|                                                                                  |   |

**3.** Configure the highlighted fields shown below. All remaining fields can be left as default. The Authentication Server created in the Section 6.1 is assigned to this Tunnel Group. Click the **Client Address Assignment** tab to continue.

| 📽 Add Tunnel Group                                                               | × |
|----------------------------------------------------------------------------------|---|
| Name: VPNPHONE Type: ipsec-ra                                                    |   |
| General IPSec PPP                                                                | 1 |
| Configure general access attributes from the following sub-tabs.                 |   |
| Basic Authentication Authorization Accounting Client Address Assignment Advanced |   |
| To set authentication server group per interface, go to the Advanced tab.        |   |
| Authentication Server Group: A.A.AVPNPHONE                                       |   |
| Use LOCAL if Server Group fails                                                  |   |
| NAC Authentication Server Group: None                                            |   |
|                                                                                  |   |
|                                                                                  |   |
|                                                                                  |   |
|                                                                                  |   |
|                                                                                  |   |
| OK Cancel Help                                                                   |   |

4. Configure the highlighted fields shown below. All remaining fields can be left as default. The IP Address Pool created in the Section 6.2 is assigned to this Tunnel Group by selecting vpnphone-ip-pool from the Available Pools list then clicking the Add >> button. Click the IPSec tab to continue.

| Add Tunnel | l Group                                                                                                    |
|------------|----------------------------------------------------------------------------------------------------|
| Name:      | VPNPHONE Type: ipsec-ra                                                                                                    |
| General    | IPSec PPP                                                                                                    |
| Configu    | ure general access attributes from the following sub-tabs.                                                                                 |
| Basic      | Authentication Authorization Accounting Client Address Assignment Advanced                                                                 |
| 1          | To specify whether to use DHCP or address pools for address assignment, go to Configuration > VPN<br>> IP Address Management > Assignment. |
|            | DHCP Servers                                                                                                    |
|            |                                                                                                    |
|            | IP Address: Add >>                                                                                                    |
|            | Delete                                                                                                    |
|            |                                                                                                    |
|            |                                                                                                    |
|            | - Address Dools                                                                                                    |
|            | To configure interface-specific address pools, go to the Advanced tab.                                                                     |
|            | Available Pools Assigned pools                                                                                                    |
|            | vpnphone-ip-pool                                                                                                    |
|            | Add >>                                                                                                    |
|            | << Remove                                                                                                    |
|            |                                                                                                    |
|            |                                                                                                    |
|            |                                                                                                    |
|            | OK Cancel Help                                                                                                    |
|            |                                                                                                    |

5. Configure the highlighted fields shown below. All remaining fields can be left as default. The Pre-Shared Key value entered here will also be entered into the VPNremote Phone and stored in flash memory. The Pre-Shared Key is used for Phase 1 IKE authentication of the VPNremote Phone device. Extended Authentication (XAuth) is the Authentication mechanism used between the VPNremote Phone and the PIX for the user of the VPNremote Phone. XAuth will utilize Microsoft IAS and Active Directory for the user authentication. The VPNremote phone does not respond to keepalives. Click **OK** when complete.

| eneral IPSec PPP                                                                                                    | ine press                                                  |                   |
|----------------------------------------------------------------------------------------------------|------------------------------------------------------------|-------------------|
| Pre-shared Key: avaya123<br>Authentication Mode: xauth                                                                                                    | Trustpoint Name:                                           | None              |
| Enable sending certificate chain   ISAKMP Keepalive   Disable keepalives   Monitor keepalives   Confidence Interval:   Head end will never initiate keepalives   Interface-Specific Authentication Meepalives   Interface:   Inside | (seconds) Retry In<br>sepalive monitoring<br>ode<br>Add >> | terval: (seconds) |
| Authentication Mode:                                                                                                    | << Remove                                                  |                   |
| Client VPN Software Update Table                                                                                                    |                                                            |                   |
| Client Type                                                                                                    | VPN Client Revisions                                       | Image URL         |
| All Windows Platforms                                                                                                    |                                                            |                   |
| Windows 95/98/ME                                                                                                    |                                                            |                   |
| Windows NT4.0/2000/XP                                                                                                    |                                                            |                   |
|                                                                                                    |                                                            |                   |

### 6.5. IKE

The steps below set the following IKE global parameters: a new IKE security policy used in the sample configuration is created, IKE is configured to use the outside interface of the PIX and IPSec over NAT-T, NAT Transparency, is enabled. NAT-T is enabled to ensure VPNremote Phones placed behind NAT devices (i.e. D-link, NetGear and Linksys) will operate successfully. The IKE policy is defined as well.

1. From the ASDM GUI, select **Configuration >VPN > IKE > Global Parameters**. Configure the highlighted fields shown below. All remaining fields can be left as default. Click **Apply** when complete.

**Note:** After selecting the **Enable** button to enable IKE for an interface, the IKE Enabled status changes from No to Yes for the associated interface.

| Efe       Options       Upots       Market       Find ~         Image: Second Processing Second Processing Processing Processing Procesing Processing Processing Pr | 🔂 Cisco ASDM 5.2 for PIX - 192.168.1.197                                                                                                    |                                                                                                    |                                                                                                    |               |
|----------------------------------------------------------------------------------------------------|----------------------------------------------------------------------------------------------------|----------------------------------------------------------------------------------------------------|----------------------------------------------------------------------------------------------------|---------------|
| Image: Configuration       Image: Configuration       Image: Configuration <th< td=""><td><u>File Options Tools Wizards H</u>elp</td><td></td><td>Search:</td><td>Find 👻</td></th<>                                                                                                    | <u>File Options Tools Wizards H</u> elp                                                                                                    |                                                                                                    | Search:                                                                                                    | Find 👻        |
| Configuration > VPN > IKE > Optical Parameters         Interfaces         Security Policy         With Natr         Image: Security Policy         Image: Security Policy                                                                                                    | Home Configuration                                                                                                    | O O O O O O O O O O O O O O O O O O O                                                                                                    | <b>?</b><br>Неір                                                                                                    | CISCO SYSTEMS |
|                                                                                                    | Interfaces         Interfaces         Security Policy         NAT         VPN         VPN | Interface       IKE Enabled       Enable         Interface       IKE Enabled       Enable         Interface       IKE Enabled       Enable         Interface       IKE Enabled       Enable         Interface       IKE Enabled       Enable         Interface       IKE Enabled       Enable         Interface       IKE Enabled       Enable         Interface       No       Disable         Interface       No       Disable         Identity to Be Sent to Peer       Identity:       Automatic         Identity:       Automatic       Key Id String:         Interface       Disable inbound aggressive mode connections       Alert peers before disconnecting         Wait for all active sessions to voluntarily terminate before       Apply | NAT Transparency     Fnable IPSec over NAT-T     NAT Keepalive: 20 secor     Enable IPSec over TCP     Enter up to 10 comma-separated TCP     values: (1-65535):     10000      ore rebooting      Reset | nds<br>port   |

2. Select Configuration >VPN > IKE > Policies. Click the Add button as shown below.

| Eile Ontions To                                              | 2 for PIX - 192.168.1.197                                                                                                    |                                                     |                                                                       |                                                 |                                                                | arch                                           |                         |
|--------------------------------------------------------------|----------------------------------------------------------------------------------------------------|-----------------------------------------------------|-----------------------------------------------------------------------|-------------------------------------------------|----------------------------------------------------------------|------------------------------------------------|-------------------------|
| Home C                                                       | Configuration Monitoring                                                                                                    | Gack Forward                                        | Packet Tracer Re                                                      | 💽 🔚<br>fresh Sav                                | e Help                                                         | aron. j                                        | CISCO SYSTEMS           |
| Interfaces<br>Security Policy                                | Configuration > VPN > IKE > PA<br>VPN Wizard<br>General<br>VPN System Options<br>Client Update<br>Tunnel Group<br>Group Policy<br>VSR                          | Policies<br>Configure specific<br>Association Key M | c Internet Key Exchange<br>Management Protocol (15<br>incryption Hash | : (IKE) algorithms<br>AKMP) framew<br>D-H Group | s and parameters, w<br>ork, for the AH and B<br>Authentication | ithin the IPSec Intern<br>ISP IPSec protocols. | et Security             |
| NAT<br>NAT<br>VPN<br>Couting<br>Global Objects<br>Properties | Default Tunnel Gatev     Zone Labs Integrity S     Global Parameters     Policies     Policies     Policies     Posc     PAddress Management     Polos     NAC |                                                     |                                                                       |                                                 |                                                                |                                                | Edit                    |
| Configuration chance                                         | tes saved successfully.                                                                                                    |                                                     |                                                                       | Apply                                           | Reset                                                          |                                                | 12/21/06 8:25:18 PM UTC |

**3.** Configure the highlighted fields shown below. All remaining fields may be left as default. Click **OK** to continue then **Apply** to save configuration.

| Priority:   | 1      | Authentication: | pre-share 💌 |           |
|-------------|--------|-----------------|-------------|-----------|
| Encryption: | 3des 💌 | D-H Group:      | 2 💌         |           |
| Hash:       | md5 💌  | Lifetime:       | C Unlimited | seconds 💌 |
|             |        |                 |             | -         |

Solution & Interoperability Test Lab Application Notes ©2007 Avaya Inc. All Rights Reserved.

#### 6.6. IPSec

The steps below create a security policy for negotiating IPSec, Phase 2, security associations with the VPNremote Phone. The policy is associated with a transformer set which identifies the IPSec encryption and hash algorithms to offer in the Phase 2 negotiation; ESP-AES-128-SHA is used in the sample configuration. The policy type of dynamic is used for remote access clients with dynamically assigned IP addresses. The priority value is used to prioritize the order of IPSec rule execution.

Select Configuration >VPN > IPSec > Transform Sets. Verify the Transform Set(s) to be used for IPSec are listed. Several Transformer Sets are defined by the system by default. As previously mentioned, the ESP-AES-128-SHA system defined Transformer Set is used in the sample configuration.

| 薩 Cisco ASDM    | 5.2 for PIX - 192.168.1.197                |                       |                    |                |                    |               |
|-----------------|--------------------------------------------|-----------------------|--------------------|----------------|--------------------|---------------|
| File Options    | <u>T</u> ools <u>W</u> izards <u>H</u> elp |                       |                    |                | Search:            | Find -        |
| C<br>Home       | Configuration Monitoring Ba                | ck Forward Pac        | ket Tracer Refresh | Save Help      |                    | CISCO SYSTEMS |
|                 | Configuration > VPN > IPSec > T            | ransform Sets         |                    |                |                    |               |
|                 | VPN Wizard                                 | Transform Sets        |                    |                |                    |               |
| Interfaces      | E General                                  | Specify Transform Set | ts                 |                |                    |               |
| A.              | Client Update                              | Name                  | Mode               | ESP Encryption | ESP Authentication | í             |
| Security Policy | Group Policy                               | ESP-DES-SHA           | Tunnel             | DES            | SHA                | Add           |
| 00000111)10110) | Users                                      | ESP-DES-MD5           | Tunnel             | DES            | MD5                |               |
| 24              | + Default Tunnel Gatev                     | ESP-3DES-SHA          | Tunnel             | 3DES           | SHA                | <b></b>       |
| NAT             | → Zone Labs Integrity S                    | ESP-3DES-MD5          | Tunnel             | 3DES           | MD5                | Ean           |
|                 |                                            | ESP-AES-128-SHA       | Tunnel             | AES-128        | SHA                |               |
|                 | Global Parameters                          | ESP-AES-128-MD5       | Tunnel             | AES-128        | MD5                | Delete        |
| VPN             | - S Policies                               | ESP-AES-192-SHA       | Tunnel             | AES-192        | SHA                |               |
|                 | 🗄 🔁 🐼 Certificate Group Mat                | ESP-AES-192-MD5       | Tunnel             | AES-192        | MD5                |               |
| 430             |                                            | ESP-AES-256-SHA       | Tunnel             | AES-256        | SHA                |               |
| Routing         | IPSec Rules                                | ESP-AES-256-MD5       | Tunnel             | AES-256        | MD5                |               |
|                 | Transform Sets                             |                       |                    |                |                    |               |
|                 | Pre-Fragmentation                          |                       |                    |                |                    |               |
| V 🖓             | 🛛 🖓 🖓 P Address Management                 |                       |                    |                |                    |               |

2. Select Configuration >VPN > IPSec > IPSec Rules. Click the Add button to create a new IPSec Rule.

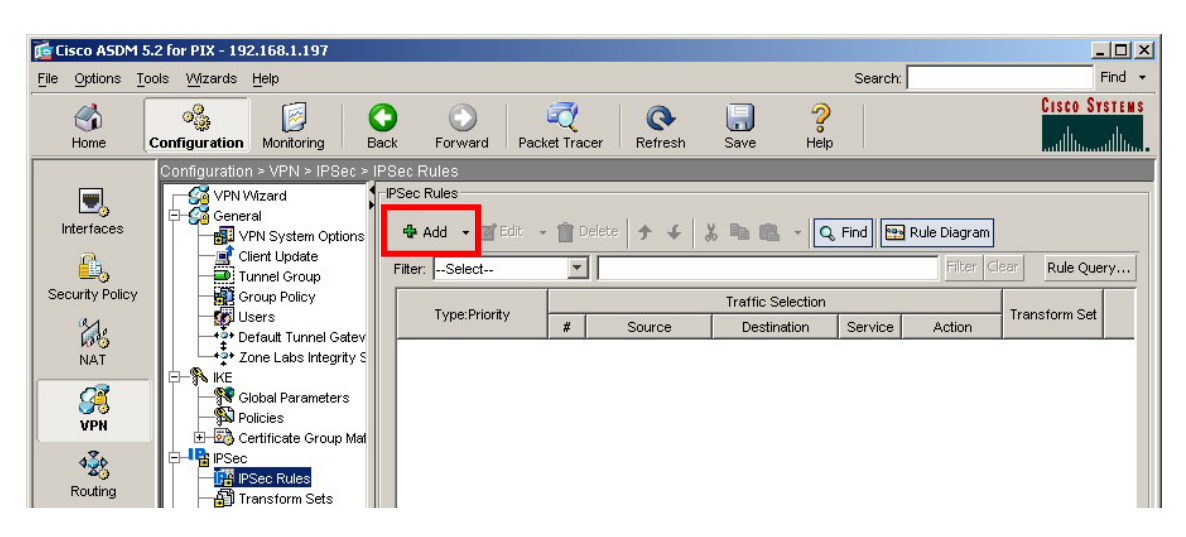

Solution & Interoperability Test Lab Application Notes ©2007 Avaya Inc. All Rights Reserved. Configure the highlighted fields shown below. All remaining fields may be left as default. Highlight the desired Transform Set from the drop-down list then click Add>>>. Although multiple Transformer Sets can be included in a IPSec rule, only one is used in the sample configuration. Click the Traffic Selection tab to continue.

|                                                        | Policy Type: dynamic                                                                             | Priority: 20                                                                                       |
|--------------------------------------------------------|--------------------------------------------------------------------------------------------------|----------------------------------------------------------------------------------------------------|
| Transform Sets                                         |                                                                                                  |                                                                                                    |
| Transform Set to Be Adde                               | ed:                                                                                              | Move Lin                                                                                           |
| ESP-DES-SHA                                            |                                                                                                  | mara ap                                                                                            |
| ESP-DES-SHA                                            | Remove                                                                                           | Move Down                                                                                          |
| ESP-DES-MD5                                            |                                                                                                  |                                                                                                    |
| ESP 3DES MD5                                           | _                                                                                                |                                                                                                    |
| ESP-AES-128-SHA                                        | hamic Crypto Map Entries                                                                         |                                                                                                    |
| LOP-ALO-TZO-MDO                                        |                                                                                                  |                                                                                                    |
| ESP-AES-192-SHA                                        | ple to static tunnel policies only. Uni-directi                                                  | ional connection type policies are                                                                 |
| ESP-AES-192-SHA<br>ESP-AES-192-MD5                     | ple to static tunnel policies only. Uni-directi<br>cy. Tunnel policies of the 'Originate Only' o | ional connection type policies are<br>connection type may specify up to 11                         |
| ESP-AES-192-SHA<br>ESP-AES-192-MD5<br>redundant peers. | ble to static tunnel policies only. Uni-directi                                                  | ional connection type policies are<br>connection type may specify up to 11                         |
| ESP-AES-192-SHA<br>ESP-AES-192-MD5<br>redundant peers. | ple to static tunnel policies only. Uni-directi                                                  | ional connection type policies are<br>connection type may specify up to 11                         |
| ESP-AES-192-SHA<br>ESP-AES-192-MD5<br>redundant peers. | ple to static tunnel policies only. Uni-directi                                                  | ional connection type policies are<br>connection type may specify up to 11                         |
| ESP-AES-192-SHA<br>ESP-AES-192-MD5<br>redundant peers. | Added:                                                                                           | ional connection type policies are<br>connection type may specify up to 11<br>Move Up              |
| ESP-AES-192-SHA<br>ESP-AES-192-MD5<br>redundant peers. | Added:                                                                                           | ional connection type policies are<br>connection type may specify up to 11<br>Move Up              |
| ESP-AES-192-SHA<br>ESP-AES-192-MD5<br>redundant peers. | Added:                                                                                           | ional connection type policies are<br>connection type may specify up to 11<br>Move Up<br>Move Down |
| ESP-AES-192-SHA<br>ESP-AES-192-MD5<br>redundant peers. | Added:                                                                                           | ional connection type policies are<br>connection type may specify up to 11<br>Move Up<br>Move Down |
| ESP-AES-192-SHA<br>ESP-AES-192-MD5<br>redundant peers. | Added:                                                                                           | ional connection type policies are<br>connection type may specify up to 11<br>Move Up<br>Move Down |
| ESP-AES-192-SHA<br>ESP-AES-192-MD5<br>redundant peers. | Added:                                                                                           | ional connection type policies are<br>connection type may specify up to 11<br>Move Up<br>Move Down |

**4.** Configure the highlighted fields shown below. All remaining fields may be left as default. Click **OK** to complete.

| Create IPSec Rule                                                                                                    | 2                                                     |
|----------------------------------------------------------------------------------------------------|-------------------------------------------------------|
| Tunnel Policy (Crypto Map) - Basic Tu                                                                                                    | nnel Policy (Crypto Map) - Advanced Traffic Selection |
| Interface and Action                                                                                                    | Action: 🖌 Protect                                     |
| Source<br>Type: 🚳 any                                                                                                    | Destination<br>Type: 🏈 any                            |
| Protocol and Service Protocol: protocol: proto |                                                       |
| Rule Flow Diagram                                                                                                    | any                                                   |
| Options<br>Time Range: (any) 💌                                                                                                    |                                                       |
| Description:                                                                                                    | *                                                     |
|                                                                                                    |                                                       |
|                                                                                                    | K Cancel Help                                         |

#### 6.7. Default route

The default route must be set on the PIX. The default route is set to the outside (public) interface for the sample configuration.

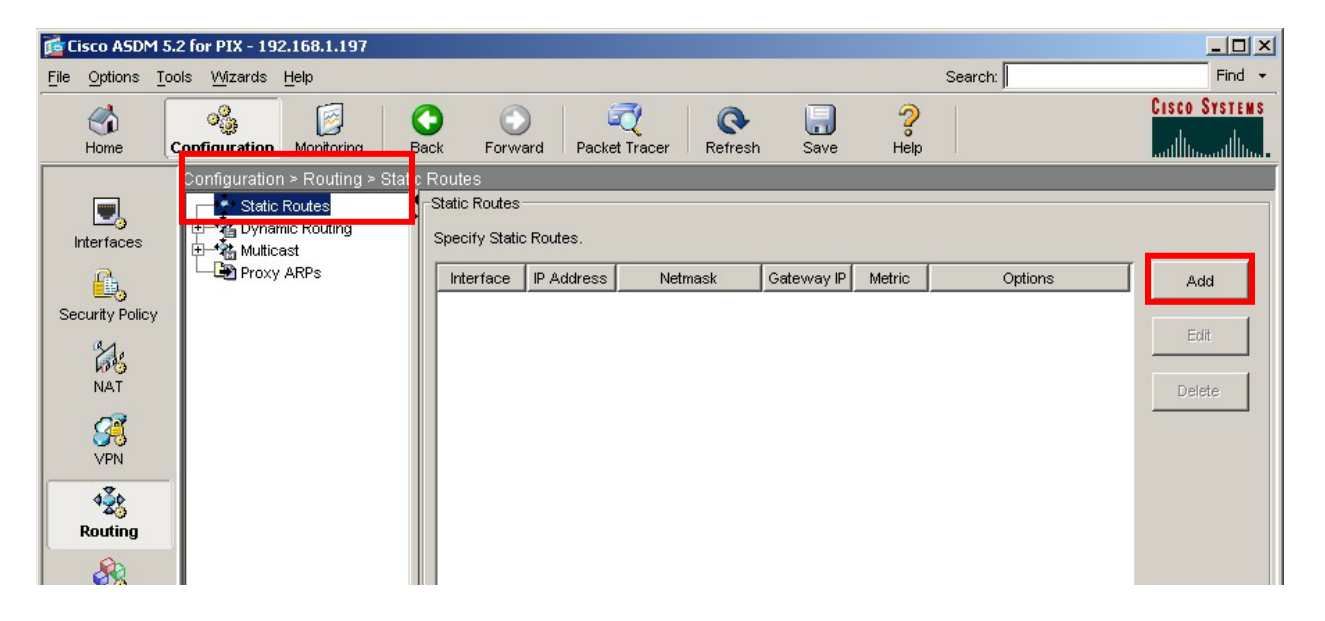

1. Navigate to **Configuration > Routing > Static Routes** and click the **Add** button.

2. The IP address of 0.0.0.0 with a Mask of 0.0.0.0 signifies the default route. The IP address of 160.2.2.1 is the ISP next hop router as shown in the network diagram, Figure 1. Click OK to continue then Apply to save configuration.

| interrace radine. | outside                | <b>-</b>             |                      |         |
|-------------------|------------------------|----------------------|----------------------|---------|
| IP Address:       | 0.0.0.0                | Mask:                | 0.0.0                | -       |
| Gateway IP:       | 160.2.2.1              | Metric:              | 1                    |         |
| Options           |                        |                      |                      |         |
| None              |                        |                      |                      |         |
| C Tunneled (      | Used only for default  | route and metric w   | ill be set to 255)   |         |
| C Tracked         |                        |                      |                      |         |
| Track ID:         |                        | Track IP Addres      | 38;                  |         |
| SLA ID:           |                        |                      | Monitoring           | Options |
|                   | acked ontion starts a  | job for monitoring t | he state of the rout | e, by   |
| Enabling the tr   | acrica option starts a |                      |                      |         |

Solution & Interoperability Test Lab Application Notes ©2007 Avaya Inc. All Rights Reserved.

#### 6.8. VPNremote Phone to VPNremote Phone Direct Audio

The path taken by RTP audio packets of a VPNremote Phone can be controlled in the same way as a traditional Avaya IP Phone using the IP-IP Direct Audio features of Avaya Communication Manager. If it is desirable for the RTP audio packets to go directly between two VPNremote Phones with VPN tunnels to the same PIX, the **Enable traffic between two or more hosts connected to the same interface** PIX configuration option must be enabled. This is in addition to configuring the proper IP-IP Direct Audio options on Avaya Communication Manager.

 Navigate to Configuration > Interfaces and select the check box next to Enable traffic between two or more hosts connected to the same interface. Click Apply to save.

| 🔂 Cisco ASDM 5.3        | 2 for PIX - 192.168.1.197        |                        |                            |                   |                    |            |               |
|-------------------------|----------------------------------|------------------------|----------------------------|-------------------|--------------------|------------|---------------|
| <u>File Options Too</u> | ols <u>Wi</u> zards <u>H</u> elp |                        |                            |                   | Search:            |            | Find 🝷        |
|                         |                                  | 0                      | 0                          | - 🗔 💈             |                    | Cit        | CO SYSTEMS    |
| Home                    | Configuration Monitoring         | Back Forward           | Packet Tracer Refre        | sh Save He        | lp                 |            | dludlu        |
|                         | Configuration > Interfaces       |                        |                            |                   |                    |            |               |
| Interfaces              | Interface                        | Name Enabled           | Security<br>Level IP Addre | ss Subnet Mask    | Management<br>Only | MTU M,     | Add           |
| R                       | Ethernet0                        | outside Yes            | 0 160.2.2.2                | 255.255.255.252   | No                 | 1,500      | Edit          |
|                         | chemen                           | inside res             | 100 192.166.1.19           | 7 255.255.255.0   | NO                 | 1,000      | Delete        |
| R A                     |                                  |                        |                            |                   |                    |            |               |
| NAT                     |                                  |                        |                            |                   |                    |            |               |
| <u> </u>                |                                  |                        |                            |                   |                    |            |               |
| VPN                     |                                  |                        |                            |                   |                    |            |               |
| Routing                 |                                  |                        |                            |                   |                    |            |               |
| , County                |                                  |                        |                            |                   |                    |            |               |
| Global Objects          |                                  |                        |                            |                   |                    |            |               |
| 51                      |                                  |                        |                            |                   |                    |            |               |
| Properties              |                                  |                        |                            |                   |                    |            |               |
|                         |                                  |                        |                            |                   |                    |            |               |
|                         |                                  |                        |                            |                   |                    |            |               |
|                         |                                  |                        |                            |                   |                    |            |               |
|                         |                                  |                        |                            |                   |                    | •          |               |
|                         | Enable traffic between two       | or more interfaces whi | ch are configured with sam | e security levels |                    |            |               |
|                         | Enable traffic between two       | or more hosts connecte | ed to the same interface   |                   |                    |            |               |
|                         |                                  |                        | Apply                      | Reset             |                    |            |               |
|                         |                                  |                        |                            |                   |                    |            |               |
|                         |                                  |                        | <admin></admin>            | 15                | 🚔 📐                | 12/1/06 10 | :53:21 AM EST |

# 7. Avaya Communication Manager Configuration

This section shows the necessary steps in configuring Avaya Communication Manager for VPNremote Phones. It is assumed that the basic configuration on Avaya Communication Manager has already been completed. See [3] for additional information. All commands discussed in this section are executed on Avaya Communication Manager using the System Access Terminal (SAT). After the completion of the configuration in this section, perform a **save translation** command to make the changes permanent.

As shown in **Figure 1**, VPNremote Phones are assigned to IP Network Region 5 using the IP address range of the PIX IP Address Pool. IP Network Region 5 is then assigned a codec set configured with the G.729 codec. The Main Campus is assigned to IP Network Region 1 using the G.711 codec.

### 7.1. IP Codec Set Configuration

Use the change ip-codec-set *n* command to configure IP Codec Set parameters where *n* is the IP Codec Set number. Configure the highlighted fields shown below. All remaining fields can be left at the default values.

1. Use the change ip-codec-set 1 command to define a codec set for the G.711 codec as shown below.

2. Use the change ip-codec-set 2 command to define a codec set for the G.729 (30ms) codec as shown below.

```
      change ip-codec-set 2
      Page 1 of 2

      IP Codec Set
      IP Codec Set

      Codec Set: 2
      Audio

      Audio
      Silence

      Frames
      Packet

      Codec
      Suppression

      Per Pkt
      Size(ms)

      1:
      G.729

      n
      3

      3:
      Image 1 of 2
```

3. Use the list ip-codec-set command to verify the codec assignments.

#### 7.2. IP Network Map Configuration

Use the change ip-network-map command to define the IP address to Network Region mapping for VPNremote Phones. This IP address range should match the IP address range used in the PIX IP Address Pool in Section 6.2.

| change ip-network-                             | nap              | IP ADD                 | RESS MAPPING                       |             |                            | Page                       | 1 of             | 32 |
|------------------------------------------------|------------------|------------------------|------------------------------------|-------------|----------------------------|----------------------------|------------------|----|
| From IP Address (<br><b>10 .10 .8 .1</b> )<br> | (TO IP<br>10 .10 | Addres<br>•8 •2<br>• • | Subnet<br>s or Mask)<br>5 <b>4</b> | Region<br>5 | VLAN<br><b>n</b><br>n<br>n | Emerge<br>Locati<br>Extens | ncy<br>on<br>ion |    |

## 7.3. IP Network Region Configuration

Use the change ip-network-region n command to configure IP Network Region parameters where n is the IP Network Region number. Configure the highlighted fields shown below. All remaining fields can be left at the default values.

**Intra-region** and **Inter-region IP-IP Direct Audio** determines the flow of RTP audio packets. Setting these fields to "yes" enables the most efficient audio path to be taken. **Codec Set 1**, defined in Section 7.1, is used within IP Network Region 1.

```
change ip-network-region 1
                                                                     Page 1 of 19
                                  IP NETWORK REGION
  Region: 1
Location: 1
                  Authoritative Domain: avaya.com
    Name: Main Campus
                             Intra-region IP-IP Direct Audio: yes
Inter-region IP-IP Direct Audio: yes
MEDIA PARAMETERS
      Codec Set: 1
   UDP Port Min: 2048
                                               IP Audio Hairpinning? y
   UDP Port Max: 3029
UDP Port Max: 3029

DIFFSERV/TOS PARAMETERS

Call Control PHB Value: 46

Audio PHB Value: 46

Use Default Server Parameters? y
        Video PHB Value: 26
802.1P/Q PARAMETERS
 Call Control 802.1p Priority: 6
        Audio 802.1p Priority: 6
        Video 802.1p Priority: 5
                                     AUDIO RESOURCE RESERVATION PARAMETERS
H.323 IP ENDPOINTS
                                                               RSVP Enabled? n
 H.323 Link Bounce Recovery? y
 Idle Traffic Interval (sec): 20
   Keep-Alive Interval (sec): 5
             Keep-Alive Count: 5
```

**Page 3** of the IP-Network-Region form, shown below, defines the codec set to use for interregion calls. Avaya VPNremote Phones are mapped to Region 5. Calls within IP Network Region 1 use Codec Set 1 (G.711MU) while calls between IP Network Region 1 and IP Network Region 5 use Codec Set 2 (G.729).

| chang                     | ge ip                          | -networ           | k-region      | 1              |                      | Page              | 3 of      |    | 19 |
|---------------------------|--------------------------------|-------------------|---------------|----------------|----------------------|-------------------|-----------|----|----|
|                           |                                |                   | Inter         | Network Region | Connection Managemen | t                 |           |    |    |
| src<br>rgn<br>1<br>1<br>1 | dst<br>rgn<br>1<br>2<br>3<br>4 | codec<br>set<br>1 | direct<br>WAN | WAN-BW-limits  | Intervening-regions  | Dynamic<br>Gatewa | CAC<br>ay | IG | AR |
| 1                         | 5                              | 2                 | У             | :NoLimit       |                      |                   |           |    | n  |

Solution & Interoperability Test Lab Application Notes ©2007 Avaya Inc. All Rights Reserved. Use the **change ip-network-region 5** command to configure IP Network Region 5 parameters. Configure the highlighted fields shown below. Calls within IP Network Region 5 (i.e., a VPNremote Phone calling another VPNremote Phone) use Codec Set 2 (G.729). All remaining fields can be left at the default values.

change ip-network-region 5 Page 1 of 19 IP NETWORK REGION Region: 5 Location: Authoritative Domain: avaya.com Name: VPNphones - PIX MEDIA PARAMETERS Intra-region IP-IP Direct Audio: yes Codec Set: 2 Inter-region IP-IP Direct Audio: yes UDP Port Min: 2048 IP Audio Hairpinning? y UDP Port Max: 3029 DIFFSERV/TOS PARAMETERS RTCP Reporting Enabled? y Call Control PHB Value: 46 Audio PHB Value: 46 Video PHB Value: 26 Use Default Server Parameters? y Video PHB Value: 26 802.1P/Q PARAMETERS Call Control 802.1p Priority: 6 Audio 802.1p Priority: 6 Video 802.1p Priority: 5 AUDIO RESOURCE RESERVATION PARAMETERS H.323 IP ENDPOINTS RSVP Enabled? n H.323 Link Bounce Recovery? y Idle Traffic Interval (sec): 20 Keep-Alive Interval (sec): 5 Keep-Alive Count: 5

**Page 3** defines the codec set to use for inter-region calls. Avaya VPNremote Phones are mapped to Region 5. Calls between IP Network Region 5 and IP Network Region 1 will also use Codec Set 2 (G.729).

| chang                                      | ge ip                               | -networ                | k-region           | 5                         |                       | Page             | 3 of      | 1        | .9      |
|--------------------------------------------|-------------------------------------|------------------------|--------------------|---------------------------|-----------------------|------------------|-----------|----------|---------|
|                                            |                                     |                        | Inter              | Network Region            | Connection Management | 5                |           |          |         |
| src<br>rgn<br>5<br>5<br>5<br>5<br><b>5</b> | dst<br>rgn<br>1<br>2<br>3<br>4<br>5 | codec<br>set<br>2<br>2 | direct<br>WAN<br>Y | WAN-BW-limits<br>:NoLimit | Intervening-regions   | Dynamic<br>Gatew | CAC<br>ay | IGA<br>r | AR<br>1 |

### 7.4. Add Station

-----

An Avaya VPNremote Phone is administered the same as any other IP telephone within Avaya Communication Manager. Even though the Avaya VPNremote Phone is physically located remote from the corporate network, the Avaya VPNremote Phone will behave the same as other Avaya IP telephones located locally on the corporate LAN once the VPN tunnel has been established. The VPNremote Phone can be administered as a bridged extension, typically bridged to the user's phone in the corporate office, or as a single dedicated extension. The latter is used for the VPNremote phone in the sample configuration.

The screens below show the first two **add station** pages for the 4610SW VPNremote Phone used for these Application Notes. The **Direct IP-IP Audio Connections** option on **Page 2** must be set to **y** to take advantage of the configuration in Section 7.3.

|                                                                                                    | ST                                                                      | ATION                                                                                                    |
|----------------------------------------------------------------------------------------------------|-------------------------------------------------------------------------|----------------------------------------------------------------------------------------------------|
| Extension: 50003<br>Type: <b>4610</b><br>Port: IP<br>Name: <b>VPNphone</b>                                                                                                    |                                                                         | Lock Messages? n BCC: 0<br>Security Code: 1234 TN: 1<br>Coverage Path 1: COR: 1<br>Coverage Path 2: COS: 1<br>Hunt-to Station:                                                                                                    |
| STATION OPTIONS                                                                                                    |                                                                         |                                                                                                    |
| Loss Group:                                                                                                    | 19                                                                      | Personalized Ringing Pattern: 1<br>Message Lamp Ext: 50003                                                                                                    |
| Speakerphone:<br>Display Language:<br>Survivable GK Node Name:                                                                                                    | 2-way<br>english                                                        | Mute Button Enabled? y                                                                                                    |
| Survivable COR:                                                                                                    | internal                                                                | Media Complex Ext:                                                                                                    |
| Survivable Trunk Dest?                                                                                                    | у                                                                       | IP SoftPhone? n                                                                                                    |
|                                                                                                    | -                                                                       |                                                                                                    |
|                                                                                                    |                                                                         | Customizable Labels? y                                                                                                    |
|                                                                                                    |                                                                         |                                                                                                    |
| add station 50003                                                                                                    | 0.5                                                                     | Page 2 of 4                                                                                                    |
|                                                                                                    | SI                                                                      | ATTON                                                                                                    |
|                                                                                                    |                                                                         |                                                                                                    |
| FEATURE OPTIONS                                                                                                    | <b>ano</b>                                                              | Nuto Coloct New Idle Appearance?                                                                                                    |
| FEATURE OPTIONS<br>LWC Reception:                                                                                                    | spe                                                                     | Auto Select Any Idle Appearance? n                                                                                                    |
| FEATURE OPTIONS<br>LWC Reception:<br>LWC Activation?                                                                                                    | spe<br>Y                                                                | Auto Select Any Idle Appearance? n<br>Coverage Msg Retrieval? y                                                                                                    |
| FEATURE OPTIONS<br>LWC Reception:<br>LWC Activation?<br>LWC Log External Calls?                                                                                                    | spe<br>y<br>n                                                           | Auto Select Any Idle Appearance? n<br>Coverage Msg Retrieval? y<br>Auto Answer: none<br>Data Pestriction? n                                                                                                    |
| FEATURE OPTIONS<br>LWC Reception:<br>LWC Activation?<br>LWC Log External Calls?<br>CDR Privacy?<br>Redirect Notification?                                                                                                    | spe<br>y<br>n<br>n                                                      | Auto Select Any Idle Appearance? n<br>Coverage Msg Retrieval? y<br>Auto Answer: none<br>Data Restriction? n<br>Idle Appearance Preference? p                                                                                                    |
| FEATURE OPTIONS<br>LWC Reception:<br>LWC Activation?<br>LWC Log External Calls?<br>CDR Privacy?<br>Redirect Notification?<br>Per Button Ring Control?                                                                                                    | spe<br>y<br>n<br>n<br>y                                                 | Auto Select Any Idle Appearance? n<br>Coverage Msg Retrieval? y<br>Auto Answer: none<br>Data Restriction? n<br>Idle Appearance Preference? n<br>Bridged Idle Line Preference? n                                                                                                    |
| FEATURE OPTIONS<br>LWC Reception:<br>LWC Activation?<br>LWC Log External Calls?<br>CDR Privacy?<br>Redirect Notification?<br>Per Button Ring Control?<br>Bridged Call Alerting?                                                                                                    | spe<br>y<br>n<br>n<br>y<br>n                                            | Auto Select Any Idle Appearance? n<br>Coverage Msg Retrieval? y<br>Auto Answer: none<br>Data Restriction? n<br>Idle Appearance Preference? n<br>Bridged Idle Line Preference? n<br>Restrict Last Appearance? y                                                                                                    |
| FEATURE OPTIONS<br>LWC Reception:<br>LWC Activation?<br>LWC Log External Calls?<br>CDR Privacy?<br>Redirect Notification?<br>Per Button Ring Control?<br>Bridged Call Alerting?<br>Active Station Ringing:                                                                                                    | spe<br>y<br>n<br>n<br>y<br>n<br>single                                  | Auto Select Any Idle Appearance? n<br>Coverage Msg Retrieval? y<br>Auto Answer: none<br>Data Restriction? n<br>Idle Appearance Preference? n<br>Bridged Idle Line Preference? n<br>Restrict Last Appearance? y<br>Conf/Trans on Primary Appearance? n                                                                                                    |
| FEATURE OPTIONS<br>LWC Reception:<br>LWC Activation?<br>LWC Log External Calls?<br>CDR Privacy?<br>Redirect Notification?<br>Per Button Ring Control?<br>Bridged Call Alerting?<br>Active Station Ringing:                                                                                                    | spe<br>y<br>n<br>n<br>y<br>n<br>single                                  | Auto Select Any Idle Appearance? n<br>Coverage Msg Retrieval? y<br>Auto Answer: none<br>Data Restriction? n<br>Idle Appearance Preference? n<br>Bridged Idle Line Preference? n<br>Restrict Last Appearance? y<br>Conf/Trans on Primary Appearance? n<br>EMU Login Allowed? n                                                                                                    |
| FEATURE OPTIONS<br>LWC Reception:<br>LWC Activation?<br>LWC Log External Calls?<br>CDR Privacy?<br>Redirect Notification?<br>Per Button Ring Control?<br>Bridged Call Alerting?<br>Active Station Ringing:<br>H.320 Conversion?                                                                                   | spe<br>y<br>n<br>n<br>y<br>n<br>single<br>n Pe                          | Auto Select Any Idle Appearance? n<br>Coverage Msg Retrieval? y<br>Auto Answer: none<br>Data Restriction? n<br>Idle Appearance Preference? n<br>Bridged Idle Line Preference? n<br>Restrict Last Appearance? y<br>Conf/Trans on Primary Appearance? n<br>EMU Login Allowed? n<br>er Station CPN - Send Calling Number?                                                                                                    |
| FEATURE OPTIONS<br>LWC Reception:<br>LWC Activation?<br>LWC Log External Calls?<br>CDR Privacy?<br>Redirect Notification?<br>Per Button Ring Control?<br>Bridged Call Alerting?<br>Active Station Ringing:<br>H.320 Conversion?<br>Service Link Mode:                                                             | spe<br>y<br>n<br>n<br>y<br>n<br>single<br>n Pe<br>as-needed             | Auto Select Any Idle Appearance? n<br>Coverage Msg Retrieval? y<br>Auto Answer: none<br>Data Restriction? n<br>Idle Appearance Preference? n<br>Bridged Idle Line Preference? n<br>Restrict Last Appearance? y<br>Conf/Trans on Primary Appearance? n<br>EMU Login Allowed? n<br>er Station CPN - Send Calling Number?                                                                                                    |
| FEATURE OPTIONS<br>LWC Reception:<br>LWC Activation?<br>LWC Log External Calls?<br>CDR Privacy?<br>Redirect Notification?<br>Per Button Ring Control?<br>Bridged Call Alerting?<br>Active Station Ringing:<br>H.320 Conversion?<br>Service Link Mode:<br>Multimedia Mode:                                         | spe<br>y<br>n<br>n<br>y<br>n<br>single<br>n Pe<br>as-needed<br>enhanced | Auto Select Any Idle Appearance? n<br>Coverage Msg Retrieval? y<br>Auto Answer: none<br>Data Restriction? n<br>Idle Appearance Preference? n<br>Bridged Idle Line Preference? n<br>Restrict Last Appearance? y<br>Conf/Trans on Primary Appearance? n<br>EMU Login Allowed? n<br>er Station CPN - Send Calling Number?                                                                                                    |
| FEATURE OPTIONS<br>LWC Reception:<br>LWC Activation?<br>LWC Log External Calls?<br>CDR Privacy?<br>Redirect Notification?<br>Per Button Ring Control?<br>Bridged Call Alerting?<br>Active Station Ringing:<br>H.320 Conversion?<br>Service Link Mode:<br>Multimedia Mode:<br>MWI Served User Type:                | spe<br>y<br>n<br>n<br>y<br>n<br>single<br>n<br>as-needed<br>enhanced    | Auto Select Any Idle Appearance? n<br>Coverage Msg Retrieval? y<br>Auto Answer: none<br>Data Restriction? n<br>Idle Appearance Preference? n<br>Bridged Idle Line Preference? n<br>Restrict Last Appearance? y<br>Conf/Trans on Primary Appearance? n<br>EMU Login Allowed? n<br>er Station CPN - Send Calling Number?<br>Display Client Redirection? n                                                                   |
| FEATURE OPTIONS<br>LWC Reception:<br>LWC Activation?<br>LWC Log External Calls?<br>CDR Privacy?<br>Redirect Notification?<br>Per Button Ring Control?<br>Bridged Call Alerting?<br>Active Station Ringing:<br>H.320 Conversion?<br>Service Link Mode:<br>Multimedia Mode:<br>MWI Served User Type:<br>AUDIX Name: | spe<br>y<br>n<br>n<br>y<br>n<br>single<br>n Pe<br>as-needed<br>enhanced | Auto Select Any Idle Appearance? n<br>Coverage Msg Retrieval? y<br>Auto Answer: none<br>Data Restriction? n<br>Idle Appearance Preference? n<br>Bridged Idle Line Preference? n<br>Restrict Last Appearance? y<br>Conf/Trans on Primary Appearance? n<br>EMU Login Allowed? n<br>er Station CPN - Send Calling Number?<br>Display Client Redirection? n<br>Select Last Used Appearance? n                                 |
| FEATURE OPTIONS<br>LWC Reception:<br>LWC Activation?<br>LWC Log External Calls?<br>CDR Privacy?<br>Redirect Notification?<br>Per Button Ring Control?<br>Bridged Call Alerting?<br>Active Station Ringing:<br>H.320 Conversion?<br>Service Link Mode:<br>Multimedia Mode:<br>MWI Served User Type:<br>AUDIX Name: | spe<br>y<br>n<br>n<br>y<br>n<br>single<br>n Pe<br>as-needed<br>enhanced | Auto Select Any Idle Appearance? n<br>Coverage Msg Retrieval? y<br>Auto Answer: none<br>Data Restriction? n<br>Idle Appearance Preference? n<br>Bridged Idle Line Preference? n<br>Restrict Last Appearance? y<br>Conf/Trans on Primary Appearance? n<br>EMU Login Allowed? n<br>er Station CPN - Send Calling Number?<br>Display Client Redirection? n<br>Select Last Used Appearance? n<br>Coverage After Forwarding? s |
| FEATURE OPTIONS<br>LWC Reception:<br>LWC Activation?<br>LWC Log External Calls?<br>CDR Privacy?<br>Redirect Notification?<br>Per Button Ring Control?<br>Bridged Call Alerting?<br>Active Station Ringing:<br>H.320 Conversion?<br>Service Link Mode:<br>Multimedia Mode:<br>MWI Served User Type:<br>AUDIX Name: | spe<br>y<br>n<br>n<br>y<br>n<br>single<br>n Pe<br>as-needed<br>enhanced | Auto Select Any Idle Appearance? n<br>Coverage Msg Retrieval? y<br>Auto Answer: none<br>Data Restriction? n<br>Idle Appearance Preference? n<br>Bridged Idle Line Preference? n<br>Restrict Last Appearance? y<br>Conf/Trans on Primary Appearance? n<br>EMU Login Allowed? n<br>er Station CPN - Send Calling Number?<br>Display Client Redirection? n<br>Select Last Used Appearance? n<br>Coverage After Forwarding? s |

Solution & Interoperability Test Lab Application Notes ©2007 Avaya Inc. All Rights Reserved.

# 8. Avaya VPNremote Phone Configuration

### 8.1. VPNremote Phone Firmware

The Avaya VPNremote Phone firmware must be installed on the phone prior to the phone being deployed in the remote location. See [1] and [2] for details on installing VPNremote Phone firmware. The firmware version of Avaya IP telephones can be identified by viewing the version displayed on the phone upon boot up or when the phone is operational by pressing the **OPTIONS** hard button > **View IP Settings** soft button > **Miscellaneous** soft button > **Right arrow** hard button. The Application file name displayed denotes the installed firmware version.

As displayed in **Table 1**, VPNremote Phone firmware includes the letters **VPN** in the name. This allows for easy identification of firmware versions incorporating VPN capabilities.

### 8.2. Configuring Avaya VPNremote Phone

The Avaya VPNremote Phone configuration can be administered centrally from an HTTP/TFTP server or locally on the phone. These Application Notes utilize the local phone configuration method for all VPNremote Phone parameters with the exception of the WebLM License Manager URL. The WebLM License Manager URL cannot be set from the local phone configuration menu as of the firmware release used in these Application Notes and must be set from a centralized HTTP/TFTP server. The **NVWEBLMURL** variable of the 46xxvpnsetting.txt script file located on the HTTP/TFTP server defines the WebLM License Manger URL, which the VPNremote Phones use to acquire a license. See [1], [2] and [5] for additional information.

The following shows the **NVWEBLMURL** setting used in the 46xxvpnsetting.txt script file for these Application Notes:

#### SET NVWEBLMURL http://192.168.1.30:8080/webLM/LicenseServer

The following steps describe how to configure the VPNremote Phone VPN parameters locally from the telephone.

1. There are two methods available to access the VPN Configuration Options menu from the VPNremote Phone.

#### a. During Telephone Boot:

During the VPNremote Phone boot up, the option to press the \* key to enter the local configuration mode is displayed on the telephones screen as shown below.

DHCP \* to program When the \* key is pressed, several configuration parameters are presented such as the phone's IP Address, the Call Server's IP Address, etc. Press the # key to accept the current settings, or enter an appropriate value and press the # key. The final configuration option displayed is the VPN Start Mode option shown below. Press the \* key to enter the VPN Options menu.

VPN Start Mode: Boot \*=Modify #=OK

#### b. During Telephone Operation:

While the VPNremote Phone is in an operational state, registered with Avaya Communication Manager, press the following key sequence on the telephone to enter VPN configuration mode:

Mute-V-P-N-M-O-D-# (Mute-8-7-6-6-6-3-#)

The following is displayed: VPN Start Mode: Boot \*=Modify #=OK

Press the \* key to enter the VPN Options menu.

2. The VPN configuration options menu is displayed. The configuration values for the VPNremote Phone of user ehope, used in the sample configuration, are shown in **Table 2** below.

Note: The values entered below are case sensitive.

Press the  $\blacktriangleright$  hard button on the Phone to access the next screen of configuration options. Phone models with larger displays (e.g., 4621SW) will present more configuration options per page.

| <b>Configuration Options</b> | Value             | Description                                             |  |  |  |
|------------------------------|-------------------|---------------------------------------------------------|--|--|--|
| Server:                      | 160.2.2.2         | IP address of the PIX Public interface                  |  |  |  |
| User Name:                   | ehope             | User created in Section 4.1                             |  |  |  |
| Password:                    | ****              | Must match user password entered in <b>Section 4.1</b>  |  |  |  |
| Group Name:                  | VPNPHONE          | Group name created in Section 6.4                       |  |  |  |
| Group PSK:                   | ******* (avaya123 | Must match pre-shared key entered in <b>Section 6.4</b> |  |  |  |
| VPN Start Mode:              | воот              | IPSec tunnel dynamically starts on Phone power up       |  |  |  |

| Configuration Options    | Value             | Description                     |
|--------------------------|-------------------|---------------------------------|
| Password Type:           | Save in Flash     | User is not prompted at phone   |
|                          |                   | boot up.                        |
| Encapsulation            | 4500-4500         | Default value to enable NAT     |
|                          |                   | Traversal                       |
| Syslog Server:           | -                 | Locally log phone events        |
| IKE Parameters:          | DH2-3DES-MD5      | Must match IKE SA set in        |
|                          |                   | Section 6.5                     |
| IKE ID Type:             | KEY-ID            | Specifies the format of the     |
|                          |                   | Group Name                      |
| Diffie-Hellman Grp       | 2                 | Can be set to "Detect" to       |
|                          |                   | accept PIX settings             |
| Encryption Alg:          | 3DES              | Can be set to "Any" to accept   |
|                          |                   | PIX settings                    |
| Authentication Alg:      | MD5               | Can be set to "Any" to accept   |
|                          |                   | PIX settings                    |
| IKE Xchg Mode:           | Aggressive        | Mode used for Phase 1           |
|                          |                   | Negotiations                    |
| IKE Config Mode:         | Enable            | Enables IKE                     |
| <b>IPSec Parameters:</b> | NOPFS-AES128-SHA1 | Must match IPSec proposals      |
|                          |                   | from Section 6.6                |
| Encryption Alg:          | AES-128           | Can be set to "Any" to accept   |
|                          |                   | PIX settings                    |
| Authentication Alg:      | SHA1              | Can be set to "Any" to accept   |
|                          |                   | PIX settings                    |
| Diffie-Hellman Grp       | NONE              | Can be set to "Detect" to       |
|                          |                   | accept PIX settings             |
| Protected Net:           |                   |                                 |
| Remote Net #1:           | 0.0.0/0           | Access to all private nets      |
| Copy TOS:                | Yes               | Maintain Phones TOS setting     |
|                          |                   | on Corp Network for QoS         |
| File Srvr:               | 192.168.1.30      | TFTP/HTTP Phone File Srv        |
| Connectivity Check:      | First Time        | Test initial IPSec connectivity |

**3.** The VPNremote Phone can interoperate with several VPN head-end vendors. The VPNremote Phone must be told which VPN head-end vendor will be used so the appropriate protocol dialogs can take place. This is done by setting the **VPN Configuration Profile** on the VPNremote Phone.

Press the **Profile** softtbutton at the bottom of the VPNremote Phones display while in the VPN Options mode. The **VPN Configuration Profile** options, shown below, are displayed. If a Profile other then Cisco is already chosen, press the Modify soft button to see this list.

- Avaya Security Gateway
- Cisco Xauth with PSK
- Juniper Xauth with PSK
- Generic PSK

Press the button aligned with the **Cisco Xauth with PSK** profile option then press the **Done** soft button.

When all VPN configuration options have been set, press the **Done** soft button. The following is displayed. Press # to save the configuration and reboot phone.

Save new values ? \*=no #=yes

# 9. Verification

### 9.1. VPNremote Phone IPSec Statistics

Once the Avaya VPNremote Phone establishes an IPSec tunnel, registers with Avaya Communication Manager and becomes functional (Dial-tone), from the telephone keypad, press the **OPTIONS** hard button (with  $\sqrt{\text{ icon}}$ ). From the telephone keypad, press the  $\blacktriangleright$  hard button until the **VPN Status...** option appears. Select **VPN Status...** The VPN statistics of the active IPSec tunnel will be displayed. Use the  $\blacktriangleright$  hard button to access the next screen. Press the **Refresh** soft button to update the displayed statistics.

The list below shows the statistics from the VPNremote phone used in the sample configuration.

| VPN Status         |             |
|--------------------|-------------|
| PKT S/R            | 448/419     |
| FRAG RCVD          | 0           |
| Comp/Decomp        | 0/0         |
| Auth Failures      | 0           |
| <b>Recv Errors</b> | 0           |
| Send Errors        | 0           |
| Gateway            | 160.2.2.2   |
| Outer IP           | 100.2.2.232 |
| Inner IP           | 10.10.8.1   |
| Gateway Version    | 0.0.0       |
| Inactivity Timeout | 0           |
| AES128-SHA-1 days  |             |

### 9.2. PIX Logging

The PIX **Real-time Log Viewer** displays the current event log contents of the PIX. The Realtime Log Viewer snapshots shown below contain key log events specific to the VPNremote Phone. Log entries of particular interest are highlighted in bold.

To access the PIX Real-time Log Viewer, select **Monitoring > Logging > Real-time Log Viewer** then the **View** button. See [4] for PIX log output examples with Avaya VPNremote Phone.

### 9.3. IAS Logging

To enable logging of IAS events in the Windows Event Log, IAS must be running as a Windows service. Additionally, the following IAS options must be enabled to log Rejected and Successful authentication attempts to the event log. The IAS properties window is accessible by right clicking **Internet Authentication Services (Local)** > **Properties** from the IAS application window.

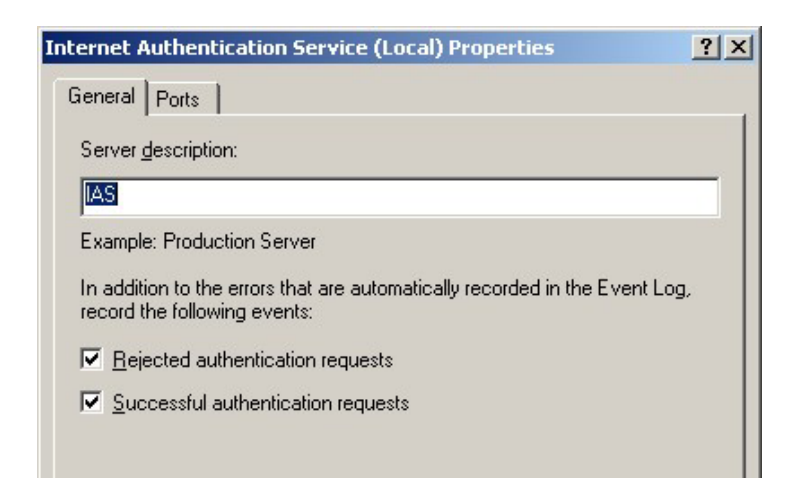

The Windows Event Viewer provides access to the Windows Event Log. IAS entries are categorized as System events. See events with a Source of IAS. The following screen shows an example of several IAS events.

| <table-of-contents> Event Viewer</table-of-contents> |                 |            |             |          |          |       |      | _               |         |
|------------------------------------------------------|-----------------|------------|-------------|----------|----------|-------|------|-----------------|---------|
| Eile Action View E                                   | <u>t</u> elp    |            |             |          |          |       |      |                 |         |
| ← → 🗈 🖬 😭                                            | 1 🗟 😰           |            |             |          |          |       |      |                 |         |
| 🔯 Event Viewer (Local)                               | System 1,692    | event(s)   |             |          |          |       |      |                 |         |
| Application                                          | Туре            | Date       | Time        | Source   | Category | Event | User | Computer        | <b></b> |
| Security                                             | Information     | 12/11/2006 | 12:04:41 PM | IAS      | None     | 1     | N/A  | AVAYA-IYWD507JK |         |
| Directory Service                                    | Information     | 12/11/2006 | 12:00:00 PM | eventlog | None     | 6013  | N/A  | AVAYA-IYWD507JK |         |
| DNS Server                                           | \Lambda Warning | 12/11/2006 | 11:50:31 AM | IAS      | None     | 2     | N/A  | AVAYA-IYWD507JK |         |
| File Replication Se                                  | Information     | 12/11/2006 | 11:48:27 AM | IAS      | None     | 1     | N/A  | AVAYA-IYWD507JK |         |
| E Readon Sc                                          | Information     | 12/11/2006 | 11:44:27 AM | IAS      | None     | 1     | N/A  | AVAYA-IYWD507JK |         |

Double clicking an event will display the event detail as shown in the window below for a successfully authenticated VPNremote Phone user.

| Event Properties                                                                                                    | ? ×        |
|----------------------------------------------------------------------------------------------------|------------|
| Event                                                                                                    |            |
| D <u>a</u> te: <u>12/11/2006</u> Source: IAS<br>Ti <u>m</u> e: 12:04:41 PM Category: None                                                                                                    | +          |
| Typ <u>e</u> : Information Event <u>I</u> D: 1<br><u>U</u> ser: N/A                                                                                                    | _ <b>+</b> |
| Computer: AVAYA-IYW/D507JK<br>Description:                                                                                                    |            |
| User ehope was granted access.<br>Fully-Qualified-User-Name = interop.lab/Users/Ed Hope<br>NAS-IP-Address = 192.168.1.197<br>NAS-Identifier = <not present=""><br/>Client-Friendly-Name = Cisco PIX-525<br/>Client-IP-Address = 192.168.1.197<br/>Calling-Station-Identifier = 100.2.2.234<br/>NAS-Port-Type = Virtual</not> |            |
| NAS-Port = 471<br>Proxy-Policy-Name = Use Windows authentication for all users                                                                                                    | -          |
| Data: to Bytes C Words                                                                                                    | ×          |
| OK Cancel                                                                                                    | Apply      |

To assist the reader, the full event description is shown in a separate window below.

```
Event Type: Information
Event Source:
                IAS
Event Category:
                None
Event ID: 1
Date: 12/11/2006
Time:
User:
          12:04:41 PM
          N/A
Computer: AVAYA-IYWD507JK
Description:
User ehope was granted access.
Fully-Qualified-User-Name = interop.lab/Users/Ed Hope
NAS-IP-Address = 192.168.1.197
NAS-Identifier = <not present>
Client-Friendly-Name = Cisco PIX-525
Client-IP-Address = 192.168.1.197
Calling-Station-Identifier = 100.2.2.234
NAS-Port-Type = Virtual
NAS-Port = 471
Proxy-Policy-Name = Use Windows authentication for all users
Authentication-Provider = Windows
Authentication-Server = <undetermined>
Policy-Name = VPNphone Users Policy
Authentication-Type = PAP
EAP-Type = <undetermined>
```

## 9.4. Avaya Communication Manager "list registered-ip-stations"

The Avaya Communication Manager **list registered-ip-stations** command, run from the SAT, can be used to verify the registration status of the VPNremote Phones and associated parameters as highlighted below.

```
list registered-ip-stations
```

REGISTERED IP STATIONS

#### 9.5. Avaya Communication Manager "status station"

The Avaya Communication Manager status station *nnn* command, where *nnn* is a station extension, can be run from the SAT to verify the current status of an administered station. The Service State: in-service/off-hook shown on Page 1 below indicates the VPNremote Phone with extension 50003 is participating in an active call.

```
status station 50003
                                                                  1 of
                                                                         6
                                                           Page
                            GENERAL STATUS
    Administered Type: 4610
                                         Service State: in-service/off-hook
                                    TCP Signal Status: connected
       Connected Type: 4610
            Extension: 50003
                Port: S00004 Parameter Download: complete
          Call Parked? no
                                       SAC Activated? no
                                 CF Destination Ext:
     Ring Cut Off Act? no
Active Coverage Option: 1
         EC500 Status: N/A
                                Off-PBX Service State: N/A
      Message Waiting:
  Connected Ports: S00029
User Cntrl Restr: none
                                             HOSPITALITY STATUS
Group Cntrl Restr: none
                                          Awaken at:
                                          User DND: not activated
                                          Group DND: not activated
                                        Room Status: non-guest room
```

**Page 4**, abridged below, displays the audio status of an **active call between two VPNremote Phones**. The highlighted fields shown below indicate the following:

- Other-end IP Addr value is from the PIX IP Address Pool indicating the call is with another VPNremote Phone.
- Audio RTP packets are going direct between VPNremote Phones.
- Both stations are in IP Network Region 5.
- G.729A codec is being used.

| status | station 500  | 03        |            |              |                  |         |       |         | Page    | 4 of    | 6 |
|--------|--------------|-----------|------------|--------------|------------------|---------|-------|---------|---------|---------|---|
|        |              |           | AUD<br>Por | IO (<br>t: £ | CHANNI<br>500004 | EL<br>1 |       |         |         |         |   |
|        |              | Switch    |            |              |                  |         | IP    |         |         | IP      |   |
|        |              | Port      | Othe       | r-end        | IP               | Addr    | :Port | Set-end | l IP Ad | dr:Port |   |
| G.729  | Audio:       |           | 10.        | 10.          | 8.               | 1       | :2138 | 10. 10  | . 8.    | 2:2934  |   |
|        | Node Name:   |           |            |              |                  |         |       |         |         |         |   |
| Net    | work Region: |           | 5          |              |                  |         |       | 5       |         |         |   |
| Aud    | io Connectio | n Type: : | ip-dir     | ect          |                  |         |       |         |         |         |   |

**Page 4**, abridged below, displays the audio status of an **active call between a VPNremote Phone and a Main Campus IP telephone**. The highlighted fields indicate the following:

- Other-end IP Addr value indicates the call is with an IP telephone at the Main Campus.
- Audio RTP packets are going direct between VPNremote Phone and the IP telephone.
- Call is between IP Network Region 1 and IP Network Region 5.
- G.729A codec is being used.

status station 50003 4 of Page 6 AUDIO CHANNEL Port: S00004 ΙP Switch IP Other-end IP Addr : Port Set-end IP Addr: Port Port 10.10.8. G.729 Audio: 192.168. 1.242 :2678 2:2934 Node Name: 5 Network Region: 1 Audio Connection Type: ip-direct

# 10. Troubleshooting

This section offers some common configuration mismatches to assist in troubleshooting. The focus of this section is on RADIUS user authentication with Microsoft IAS and AD. See [4] for PIX log output examples and troubleshooting with Avaya VPNremote Phone. The text below is from the Description field of the Microsoft Windows 2003 Server event log running the IAS and Active Directory applications.

#### 10.1. Incorrect VPNremote Phone User Name (AD)

The following log entry is a result of a VPNremote Phone user name not found in Active Directory; **ehop** instead of **ehope**. See Section 4.1.

```
Event Type: Warning
Event Source: IAS
Event Category:
                None
Event ID: 2
Date: 12/12/2006
Time:
User:
          12:01:28 PM
          N/A
Computer: AVAYA-IYWD507JK
Description:
User ehop was denied access.
 Fully-Qualified-User-Name = INTEROP\ehop
 NAS-IP-Address = 192.168.1.197
 NAS-Identifier = <not present>
 Called-Station-Identifier = 160.2.2.2
 Calling-Station-Identifier = 100.2.2.234
 Client-Friendly-Name = Cisco PIX-525
 Client-IP-Address = 192.168.1.197
 NAS-Port-Type = Virtual
 NAS-Port = 472
 Proxy-Policy-Name = Use Windows authentication for all users
 Authentication-Provider = Windows
 Authentication-Server = <undetermined>
 Policy-Name = <undetermined>
 Authentication-Type = PAP
 EAP-Type = <undetermined>
 Reason-Code = 16
 Reason = Authentication was not successful because an unknown user
name or incorrect password was used.
```

### **10.2. Incorrect VPNremote Phone User Password (AD)**

The following log entry is a result of an incorrect VPNremote Phone user password for user ehope in Active Directory. See Section 4.1.

```
Event Type: Warning
Event Source: IAS
Event Category: None
Event ID: 2
Date: 12/12/2006
Time:
User:
          12:03:57 PM
          N/A
Computer: AVAYA-IYWD507JK
Description:
User ehope was denied access.
Fully-Qualified-User-Name = INTEROP\ehope
NAS-IP-Address = 192.168.1.197
NAS-Identifier = <not present>
Called-Station-Identifier = 160.2.2.2
 Calling-Station-Identifier = 100.2.2.234
 Client-Friendly-Name = Cisco PIX-525
 Client-IP-Address = 192.168.1.197
NAS-Port-Type = Virtual
NAS-Port = 473
 Proxy-Policy-Name = Use Windows authentication for all users
 Authentication-Provider = Windows
 Authentication-Server = <undetermined>
 Policy-Name = <undetermined>
 Authentication-Type = PAP
EAP-Type = <undetermined>
Reason-Code = 16
Reason = Authentication was not successful because an unknown user
name or incorrect password was used.
```

### **10.3. User Account: Remote Access Permission Disabled (AD)**

The following log entry is a result of a VPN remote Phone user account, ehope, not enabled for remote authentication in Active Directory. See Section 4.1 Step 4.

```
Event Type: Warning
Event Source: IAS
Event Category: None
Event ID: 2
Date: 12/12/2006
Time:
User:
          12:06:34 PM
          N/A
Computer: AVAYA-IYWD507JK
Description:
User ehope was denied access.
Fully-Qualified-User-Name = interop.lab/Users/Ed Hope
NAS-IP-Address = 192.168.1.197
NAS-Identifier = <not present>
 Called-Station-Identifier = 160.2.2.2
 Calling-Station-Identifier = 100.2.2.234
 Client-Friendly-Name = Cisco PIX-525
 Client-IP-Address = 192.168.1.197
NAS-Port-Type = Virtual
NAS-Port = 474
 Proxy-Policy-Name = Use Windows authentication for all users
 Authentication-Provider = Windows
 Authentication-Server = <undetermined>
 Policy-Name = VPNphone Users Policy
 Authentication-Type = PAP
EAP-Type = <undetermined>
Reason-Code = 65
Reason = The connection attempt failed because remote access
permission for the user account was denied. To allow remote access,
enable remote access permission for the user account, or, if the user
account specifies that access is controlled through the matching remote
access policy, enable remote access permission for that remote access
policy.
```

## 10.4. User Account Not Added to Group (AD)

The following log entry is a result of a VPNremote Phone user account, ehope, not added to the user group in Active Directory. See Section 4.3.

```
Event Type: Warning
Event Source: IAS
Event Category: None
Event ID: 2
Date: 12/12/2006
Time:
User:
          12:08:14 PM
          N/A
Computer: AVAYA-IYWD507JK
Description:
User ehope was denied access.
Fully-Qualified-User-Name = INTEROP\ehope
NAS-IP-Address = 192.168.1.197
NAS-Identifier = <not present>
Called-Station-Identifier = 160.2.2.2
 Calling-Station-Identifier = 100.2.2.234
 Client-Friendly-Name = Cisco PIX-525
 Client-IP-Address = 192.168.1.197
NAS-Port-Type = Virtual
NAS-Port = 475
 Proxy-Policy-Name = Use Windows authentication for all users
Authentication-Provider = Windows
 Authentication-Server = <undetermined>
 Policy-Name = <undetermined>
 Authentication-Type = PAP
EAP-Type = <undetermined>
Reason-Code = 48
Reason = The connection attempt did not match any remote access
policy.
```

### **10.5. Incorrect Authentication Method (IAS)**

The following log entry is a result of a mismatch in the IAS Remote Access Policy Authentication methods with the PIX (i.e. **Unencrypted authentication (PAP, SPAP)** was not enabled). See Section 5.2 Step 8.

```
Event Type: Warning
Event Source: IAS
Event Category: None
Event ID: 2
Date: 12/12/2006
Time:
          12:15:36 PM
User:
          N/A
Computer: AVAYA-IYWD507JK
Description:
User ehope was denied access.
Fully-Qualified-User-Name = interop.lab/Users/Ed Hope
NAS-IP-Address = 192.168.1.197
NAS-Identifier = <not present>
Called-Station-Identifier = 160.2.2.2
Calling-Station-Identifier = 100.2.2.234
Client-Friendly-Name = Cisco PIX-525
Client-IP-Address = 192.168.1.197
NAS-Port-Type = Virtual
NAS-Port = 478
Proxy-Policy-Name = Use Windows authentication for all users
Authentication-Provider = Windows
Authentication-Server = <undetermined>
 Policy-Name = VPNphone Users Policy
Authentication-Type = PAP
EAP-Type = <undetermined>
Reason-Code = 66
Reason = The user attempted to use an authentication method that is
not enabled on the matching remote access policy.
```

## 10.6. Incorrect RADIUS client IP Address (IAS)

The following log entry is a result of a RADIUS request from an unknown source. The error below was caused by an incorrectly entered RADIUS Client IP address in IAS for the PIX. 192.168.1.196 was entering in IAS instead of 192.168.1.197. See Section 5.1 Step 2.

```
      Event Type: Error

      Event Source:
      TAS

      Event Category:
      None

      Event ID:
      13

      Date:
      12/12/2006

      Time:
      12:33:03 PM

      User:
      N/A

      Computer:
      AVAYA-IYWD507JK

      Description:
      XARDIUS mestage was received from the invalid RADIUS client IP address

      192.168.1.197.
```

## 10.7. IAS / PIX Mismatched Shared Secret (IAS)

The following log entry is a result of a mismatch in the IAS Shared Secret, see Section 5.1 Step 3, and the PIX Server Secret Key, see Section 6.1 Step 4.

```
Event Type: Warning
Event Source: IAS
Event Category: None
Event ID: 2
Date: 12/12/2006
Time:
User:
          12:36:07 PM
          N/A
Computer: AVAYA-IYWD507JK
Description:
User ehope was denied access.
Fully-Qualified-User-Name = INTEROP\ehope
NAS-IP-Address = 192.168.1.197
NAS-Identifier = <not present>
 Called-Station-Identifier = 160.2.2.2
 Calling-Station-Identifier = 100.2.2.234
 Client-Friendly-Name = Cisco PIX-525
 Client-IP-Address = 192.168.1.197
NAS-Port-Type = Virtual
NAS-Port = 486
 Proxy-Policy-Name = Use Windows authentication for all users
 Authentication-Provider = Windows
 Authentication-Server = <undetermined>
 Policy-Name = <undetermined>
 Authentication-Type = PAP
 EAP-Type = <undetermined>
Reason-Code = 16
Reason = Authentication was not successful because an unknown user
name or incorrect password was used.
```

# 11. Conclusion

The Avaya VPNremote Phone combined with Cisco PIX Security Appliance, Microsoft Active Directory and Microsoft Internet Authentication Service provides a secure solution for remote worker telephony over any broadband Internet connection. The Avaya VPNremote Phone XAuth implementation for Cisco security appliances (utilizing the **Cisco Xauth with PSK** profile) demonstrated successful interoperability with the Cisco PIX model 525 Security Appliance, Microsoft IAS and Microsoft AD.

## 12. References

- [1] Avaya VPNremote for the 4600 Series IP Telephones Release 2.0 Administrator Guide, Doc ID: 19-600753
- [2] VPNremote for 46xx Series IP Telephone Installation and Deployment Guide, Doc ID: 1022006
- [3] Administrators Guide for Avaya Communication Manager, Doc ID: 03-300509
- [4] Configuring Cisco PIX Security Appliance using Cisco Adaptive Security Device Manager (ASDM) VPN Wizard to Support Avaya VPNremote<sup>TM</sup> Phones – Issue 1.0, Avaya Application Note
- [5] Configuring Cisco VPN Concentrator to Support Avaya VPNremote<sup>™</sup> Phones Issue 1.0, Avaya Application Note
- [6] Application Notes for Configuring Avaya WebLM License Manager for Avaya VPNremote<sup>™</sup> Phone Release 2 Issue 1.0, Avaya Application Note
- [7] Avaya Application Notes and Resources Web Site: http://www.avaya.com/gcm/master-usa/en-us/resource/
- [8] Avaya Product Support Web Site: http://support.avaya.com/japple/css/japple?PAGE=Home
- [9] RCF 2865 Remote Authentication Dial In User Service (RADIUS)

http://www.ietf.org/rfc/rfc2865.txt?number=2865

#### ©2007 Avaya Inc. All Rights Reserved.

Avaya and the Avaya Logo are trademarks of Avaya Inc. All trademarks identified by  $\mathbb{R}$  and  $\mathbb{T}M$  are registered trademarks or trademarks, respectively, of Avaya Inc. All other trademarks are the property of their respective owners. The information provided in these Application Notes is subject to change without notice. The configurations, technical data, and recommendations provided in these Application Notes are believed to be accurate and dependable, but are presented without express or implied warranty. Users are responsible for their application of any products specified in these Application Notes.

Please e-mail any questions or comments pertaining to these Application Notes along with the full title name and filename, located in the lower right corner, directly to the Avaya Solution & Interoperability Test Lab at <u>interoplabnotes@list.avaya.com</u>